# Brobustel User Guide

# M1000 MP

Industrial Cellular Modem 1 RS232 + 1 USB Host

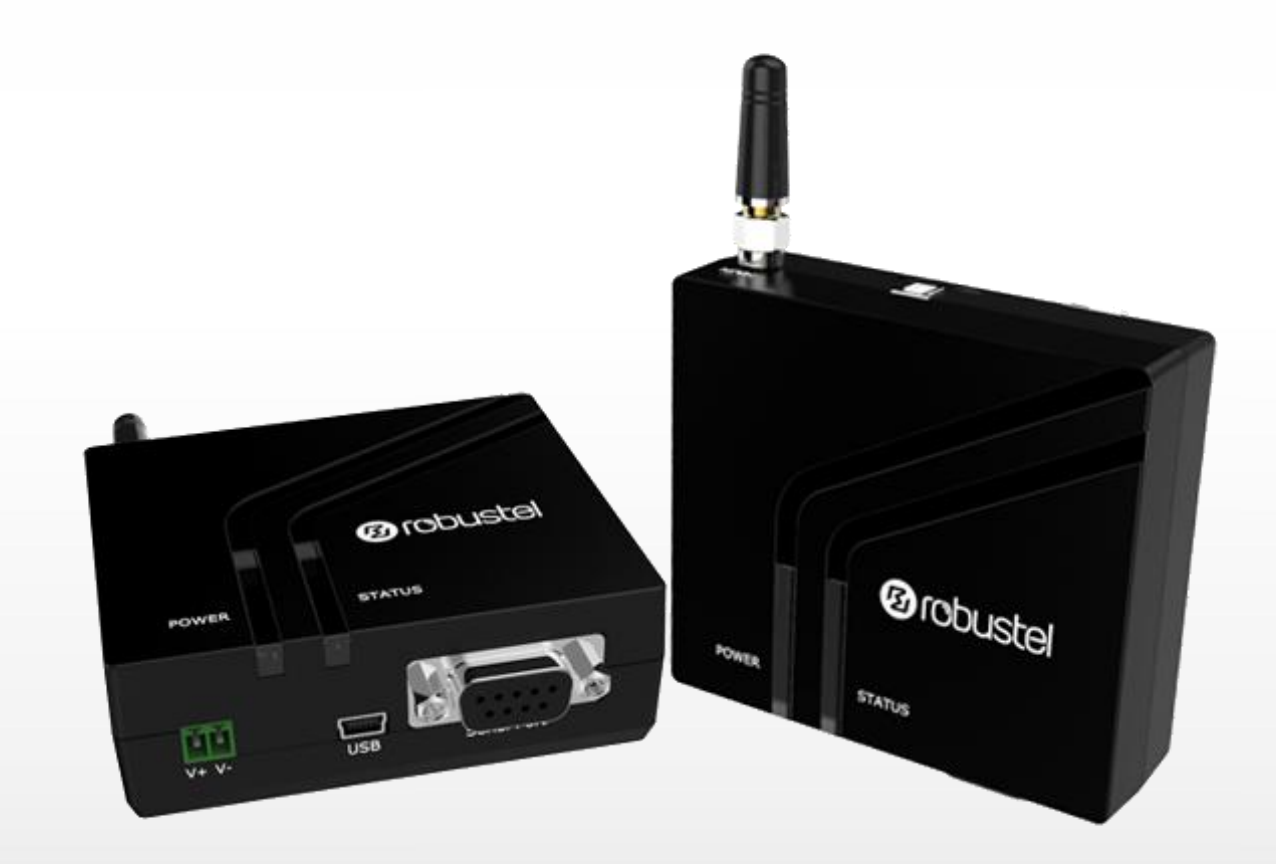

Guangzhou Robustel Co., Ltd. www.robustel.com

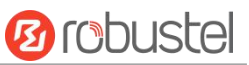

#### **About This Document**

This document provides hardware information of the Robustel M1000 MP Modem, including introduction, installation and operation.

Copyright©2022 Guangzhou Robustel Co., Ltd. All rights reserved.

#### **Trademarks and Permissions**

B CODUSTE is the trademark of Guangzhou Robustel Co., Ltd.. All other trademarks and trade names

mentioned in this document are the property of their respective owners.

#### Disclaimer

No part of this document may be reproduced in any form without the written permission of the copyright owner. The contents of this document are subject to change without notice due to continued progress in methodology, design and manufacturing. Robustel shall have no liability for any error or damage of any kind resulting from the inappropriate use of this document.

Technical Support Tel: +86-20-82321505 Email: <u>support@robustel.com</u> Web: <u>www.robustel.com</u>

#### **Important Notice**

Due to the nature of wireless communications, transmission and reception of data can never be guaranteed. Data may be delayed, corrupted (i.e., have errors) or be totally lost. Although significant delays or losses of data are rare when wireless devices such as the modem is used in a normal manner with a well-constructed network, the modem should not be used in situations where failure to transmit or receive data could result in damage of any kind to the user or any other party, including but not limited to personal injury, death, or loss of property. Robustel accepts no responsibility for damages of any kind resulting from delays or errors in data transmitted or received using the modem, or for failure of the modem to transmit or receive such data.

#### Safety Precautions

#### General

- The modem generates radio frequency (RF) power. When you use the modem, care must be taken on safety issues related to RF interference as well as regulations of RF equipment.
- Do not use your modem in aircraft, hospitals, petrol stations or in places where using cellular products is prohibited.
- Be sure that the modem will not be interfering with nearby equipment such as pacemakers and medical equipment. The antenna of the modem should be kept away from computers, office equipment, home appliance, etc.
- An external antenna must be connected to the modem for proper operation. Only use approved antenna with the modem. Please contact authorized distributor to find an approved antenna.
- Always keep the antenna with minimum safety distance of 20 cm or more from human body. Do not put the antenna inside metallic box, containers, etc.
- RF exposure statements
  - 1. For mobile devices without co-location (the transmitting antenna is installed or located more than 20cm away from the body of user and nearby person)
- FCC RF Radiation Exposure Statement
  - 1. This Transmitter must not be co-located or operating in conjunction with any other antenna or transmitter.
  - 2. This equipment complies with FCC RF radiation exposure limits set forth for an uncontrolled environment. This equipment should be installed and operated with a minimum distance of 20 centimeters between the radiator and human body.

**Note**: Some airlines may permit the use of cellular phones while the aircraft is on the ground and the door is open. Modem may be used at this time.

#### Using the Modem in Vehicle

- Check for any regulation or law authorizing the use of cellular devices in vehicle in your country before installing the modem.
- The driver or operator of any vehicle should not operate the modem while driving.
- The device should be installed by qualified personnel. Consult your vehicle distributor for any possible interference of electronic parts by the modem.
- The modem should be connected to the vehicle's supply system by using a fuse-protected terminal in the vehicle's fuse box.
- Be careful when the modem is powered by the vehicle's main battery. The battery may be drained after extended period.

#### Protecting Your Modem

To ensure error-free usage, please install and operate your modem with care. Do remember the following:

- Do not expose the modem to extreme conditions such as high humidity / rain, high temperature, direct sunlight, caustic / harsh chemicals, dust, or water.
- Do not try to disassemble or modify the modem. There is no user serviceable part inside and the warranty would be void.
- Do not drop, hit or shake the modem. Do not use the modem under extreme vibrating conditions.
- Do not pull the antenna or power supply cable. Attach/detach by holding the connector.
- Connect the modem only according to the instruction manual. Failure to do it will void the warranty.
- In case of problem, please contact authorized distributor.

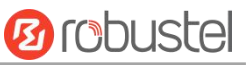

#### **Regulatory and Type Approval Information**

| Table 1: Directiv | ves                                                                                                    |
|-------------------|----------------------------------------------------------------------------------------------------|
| 2011/65/EU        | The European RoHS2.0 2011/65/EU Directive was issued by the European parliament<br>and the European Council on 1 July 2011 on the restriction of the use of certain<br>Hazardous substances in electrical and electronic equipment. |
|                   | On June 4, 2015, the Official Journal of the European Union published the RoHS2.0 Amendment Directive (EU)                                                                                                    |
|                   | In 2015/863, four phthalates (DEHP, BBP, DBP, DIBP) were officially included in the list of restricted substances in Appendix II of RoHS 2.0 (2011/65/EU).                                                                          |
|                   | From July 22, 2019, all electronic and electrical products exported to Europe (except medical and                                                                                                    |
|                   | monitoring equipment) must meet this restriction; from July 22, 2021, medical equipment and monitoring equipment will also be included in the scope of control.                                                                     |
| 2012/19/EU        | The European WEEE 2012/19/EU Directive was issued by the European parliament                                                                                                    |
|                   | and the European Council on 24 July 2012 on waste electrical and electronic equipment.                                                                                                    |
| 2013/56/EU        | The European 2013/56/EU Directive is a battery Directive which published in the EU official gazette on 10 December 2013. The button battery used in this product conforms to the standard of 2013/56/EU directive.                  |

#### Table 2: Toxic or Hazardous Substances or Elements with Defined Concentration Limits

| Name of the | Hazard | lous Sub | stances |          |       |        |        |       |       |        |
|-------------|--------|----------|---------|----------|-------|--------|--------|-------|-------|--------|
| Part        | (Pb)   | (Hg)     | (Cd)    | (Cr(VI)) | (PBB) | (PBDE) | (DEHP) | (BBP) | (DBP) | (DIBP) |
| Metal parts | 0      | 0        | 0       | 0        | _     |        | _      |       | _     | _      |
| Circuit     | 0      | 0        | 0       | 0        | 0     | 0      | 0      | 0     | 0     | 0      |
| modules     | 0      | 0        | 0       | 0        | 0     | 0      | 0      | 0     | 0     | 0      |
| Cables and  |        |          |         |          |       |        |        |       |       |        |
| cable       | 0      | о        | 0       | 0        | 0     | 0      | 0      | 0     | 0     | 0      |
| assemblies  |        |          |         |          |       |        |        |       |       |        |
| Plastic and |        |          |         |          |       |        |        |       |       |        |
| polymeric   | 0      | о        | 0       | 0        | 0     | 0      | 0      | 0     | 0     | 0      |
| parts       |        |          |         |          |       |        |        |       |       |        |

o:

Indicates that this toxic or hazardous substance contained in all of the homogeneous materials for this part is below the limit requirement in RoHS2.0.

X:

Indicates that this toxic or hazardous substance contained in at least one of the homogeneous materials for this part *might exceed* the limit requirement in RoHS2.0.

-:

Indicates that it does not contain the toxic or hazardous substance.

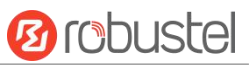

#### **Document History**

Updates between document versions are cumulative. Therefore, the latest document version contains all updates made to previous versions.

| Date          | Document Version | Change Description                                             |
|---------------|------------------|----------------------------------------------------------------|
| Dec. 18, 2013 | V1.0.0           | Initial release                                                |
| Jan. 4, 2015  | V1.1.0           | Updated information about:                                     |
|               |                  | Package Contents                                               |
|               |                  | SIM installation                                               |
|               |                  | Power Supply                                                   |
| Mar. 19, 2015 | V1.2.0           | Updated information about:                                     |
|               |                  | Safety Precautions                                             |
|               |                  | Regulatory and Type Approval Information                       |
|               |                  | PIN Assignment                                                 |
|               |                  | LED Indicators                                                 |
|               |                  | Mount the Modem                                                |
|               |                  | file format                                                    |
|               |                  | device pictures                                                |
| May 13, 2015  | V1.2.1           | Updated information about:                                     |
|               |                  | Regulatory and Type Approval Information                       |
|               |                  | picture for single-antenna device                              |
|               |                  | LED Indicators                                                 |
| Oct. 7, 2015  | V1.2.2           | Updated information about:                                     |
|               |                  | cover image                                                    |
|               |                  | Package Contents                                               |
|               |                  | antenna specifications                                         |
| Nov. 8, 2015  | v.1.2.3          | Updated logo                                                   |
| Nov. 11, 2016 | v.1.2.4          | Updated information in 2.9 Power Supply                        |
|               |                  | Updated figures with new logo                                  |
| Jan. 20, 2017 | v.1.2.5          | Changed Tel number to +86-20-29019902                          |
|               |                  | Changed CD information in Chapter 1.2                          |
| Jun. 6, 2017  | v.1.2.7          | Corrected the description of cellular interface in Chapter 1.3 |
| Aug. 11, 2017 | v.2.0.0          | Updated the document template                                  |
| Apr. 09, 2017 | v.2.0.1          | Updated ordering information                                   |
|               |                  | Updated serial port information                                |
|               |                  | Updated indicators' status                                     |
|               |                  | Updated PIN assignment                                         |
|               |                  | Added AT command to dial model via USB port                    |
|               |                  | Other minor editorial changes                                  |
| Jun. 12, 2018 | v.2.0.2          | Changed related information of antenna                         |
| Jun. 13, 2018 | v.2.0.3          | Changed the image of device on the cover and chapter 2.2       |
| Jun. 30, 2018 | v.2.0.4          | Revised the company name                                       |
| Nov. 26, 2018 | v.2.0.6          | Delete the invalid download link of Command Set                |

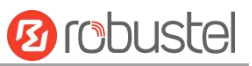

| Jan. 30, 2019 | v.2.0.7 | Revised the certifications                              |
|---------------|---------|---------------------------------------------------------|
| Dec. 18, 2019 | v.2.0.8 | Revised the Regulatory and Type Approval Information    |
|               |         | Add product models and update corresponding information |
| Oct. 25, 2021 | V.2.0.9 | Revised the company name                                |
|               |         | Revised Regulatory and Type Approval Information        |
|               |         | Revised Disclaimer                                      |

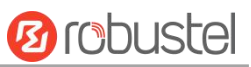

## Contents

| Content | S         |                                                                  | 8  |
|---------|-----------|------------------------------------------------------------------|----|
| Chapter | 1 Pr      | oduct Overview                                                   | 9  |
| 1.1     | Ke        | y Features                                                       | 9  |
| 1.2     | Pa        | ckage Contents                                                   | 9  |
| 1.3     | Sp        | ecifications                                                     | 11 |
| 1.4     | Di        | mensions                                                         |    |
| Hardwa  | re Instal | lation                                                           | 13 |
| 2.1     | PI        | N Assignment                                                     | 13 |
| 2.2     | LE        | D Indicators                                                     | 14 |
| 2.3     | US        | B Interface                                                      | 15 |
| 2.4     | Ins       | sert or Remove SIM Card                                          | 16 |
| 2.5     | At        | tach External Antenna (SMA Type)                                 | 17 |
| 2.6     | M         | ount the Modem                                                   | 17 |
| 2.7     | Со        | nnect the Modem to External Device                               | 18 |
| 2.8     | Ро        | wer Supply                                                       | 19 |
| Chapter | 2 M       | odem Operation                                                   | 20 |
| 3.1     | AT        | Command Set                                                      | 20 |
|         | 3.1.1     | Start SecureCRT                                                  |    |
|         | 3.1.2     | AT Command Examples                                              | 22 |
| 3.2     | Us        | ing Short Message Service                                        | 22 |
|         | 3.2.1     | Sending a Short Message                                          | 23 |
|         | 3.2.2     | Reading a Short Message                                          | 23 |
|         | 3.2.3     | Deleting a Short Message                                         | 24 |
| 3.3     | GF        | PRS Connection                                                   | 24 |
|         | 3.3.1     | Overview                                                         | 24 |
|         | 3.3.2     | Windows GPRS Access                                              | 25 |
| Chapter | 3 Ap      | opendix                                                          | 36 |
| 4.1     | GS        | SM Alphabet                                                      | 36 |
| 4.2     | Tro       | oubleshooting                                                    | 39 |
|         | 4.2.1     | What should I do if the LED indicator doesn't work?              | 39 |
|         | 4.2.2     | What should I do if the modem always keeps restarting?           |    |
|         | 4.2.3     | What should I do if the serial port connection fails?            | 39 |
|         | 4.2.4     | What should I do if the modem receives the "No Carrier" message? |    |
| 4.3     | Gl        | ossary                                                           |    |

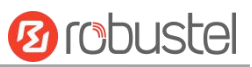

# Chapter 1 Product Overview

### 1.1 Key Features

The Robustel Industrial Cellular Modem M1000 MP is a compact design cellular modem based on GSM/GPRS/EDGE/ UMTS/HSDPA/HSUPA/HSPA+/LTE Cat 1 networks. It offers the state-of-the-art 2G/3G/4G connectivity for machine to machine (M2M) applications, providing users with reliable data transmission.

- Control via AT commands (Hayes 3GPP TS 27.007 and 27.005)
- Connecting TCP/IP and sending SMS via AT commands
- Supporting 1 x RS-232
- Supporting 1 x mini USB 2.0 high speed interface
- -40 to +85 °C extended operating temperature
- Robust industrial design (6 to 36V DC, desktop or wall mounting or DIN rail mounting)

### 1.2 Package Contents

Before installing your M1000 MP Modem, verify the kit contents as following. **Note:** The following pictures are for illustration purposes only, not based on their actual sizes.

• 1 x Robustel M1000 MP Industrial Cellular Modem

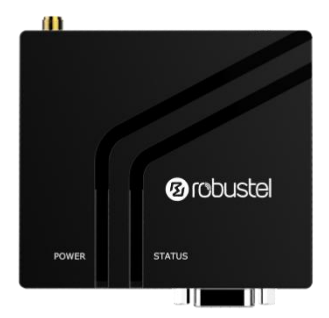

Single-antenna

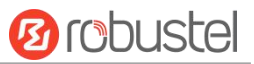

• 1 x 2-pin 3.5 mm male terminal block for power supply

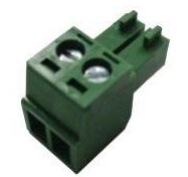

• 1 x Quick Start Guide with download link of other documents or tools

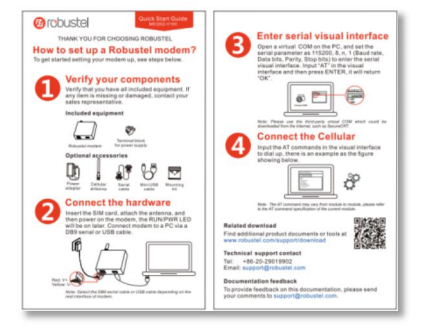

Note: If any of the above items is missing or damaged, please contact your Robustel sales representative.

#### **Optional Accessories** (sold separately):

 3G/4G SMA cellular antenna (stubby/magnet optional) Stubby antenna
 Magnet antenna

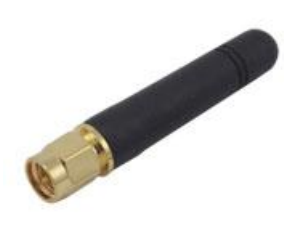

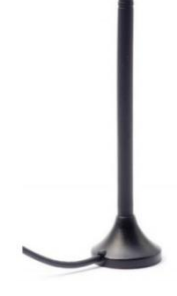

• Wall mounting kit

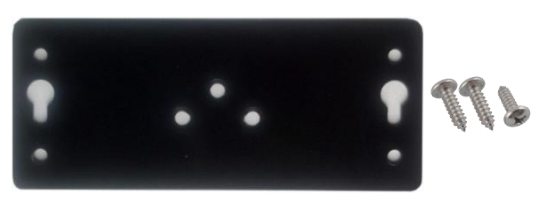

• 35 mm DIN rail mounting kit

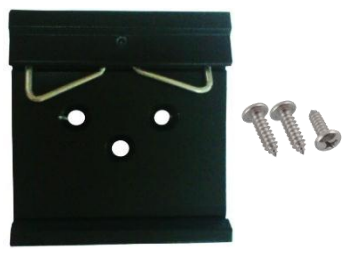

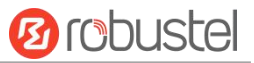

• RS-232 serial cable (DB9 male to DB9 female)

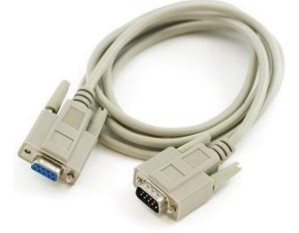

• Mini USB cable

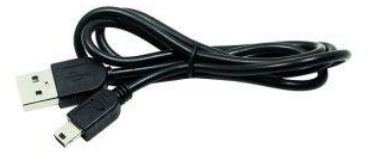

• AC/DC power adapter (12V DC, 1.0 A; EU/US/UK/AU plug optional)

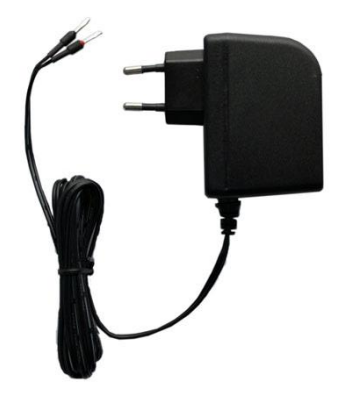

### 1.3 Specifications

#### **Cellular Interface**

- Number of antennas: 1 (MAIN)
- Connector: SMA female
- SIM: 1 (3.0 V & 1.8 V)
- Standards: GSM/GPRS/EDGE/UMTS/HSDPA/HSUPA/HSPA+/LTE Cat 1

#### Serial Interface

- Number of ports: 1 x RS-232
- Connector: DB9 female
- Baud rate: 1200 bps to 115200 bps
- RS-232: RxD, TxD, RTS, CTS, GND

#### USB Interface

• Number of ports: 1 x mini USB

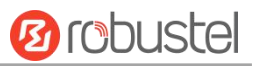

- Connector: Mini female
- Speed: 2.0 high speed up to 480 Mbit/s

#### Others

- Reset button: 1 x RST
- LED indicators: 1 x POWER + 1 x STATUS

Power Supply and Consumption

- Connector: 2-pin 3.5 mm female socket
- Input voltage: 6 to 36V DC
- Power consumption: Idle: 50 to 60 mA@12 V
  - Data link: 100 to 200 mA (peak) @12 V

#### **Physical Characteristics**

- Ingress protection: IP30
- Housing & Weight: Plastic, 90 g
- Dimensions: 85 x 75 x 28.5 mm
- Installations: Desktop, wall mounting and 35 mm DIN rail mounting

### 1.4 Dimensions

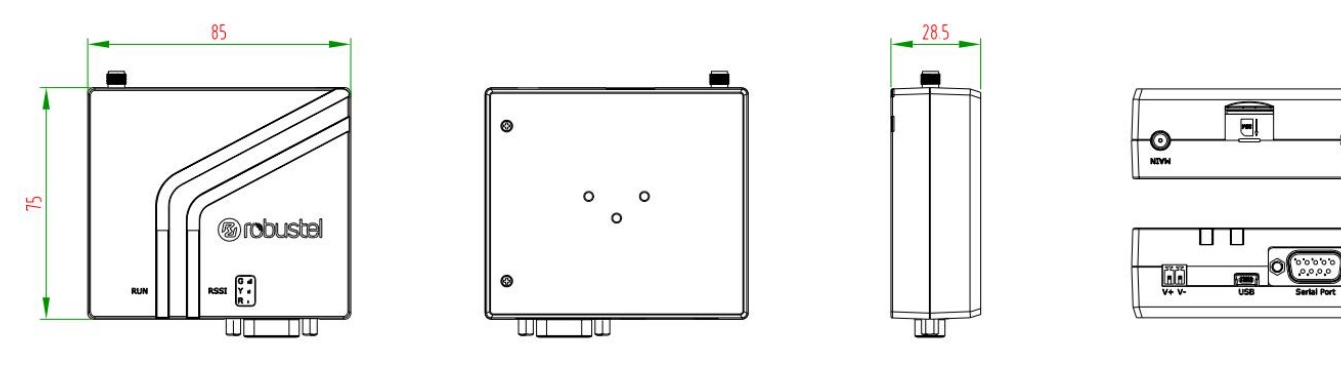

Front View

**Rear View** 

Side View

Top&Bottom View

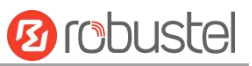

# Hardware Installation

### 2.1 PIN Assignment

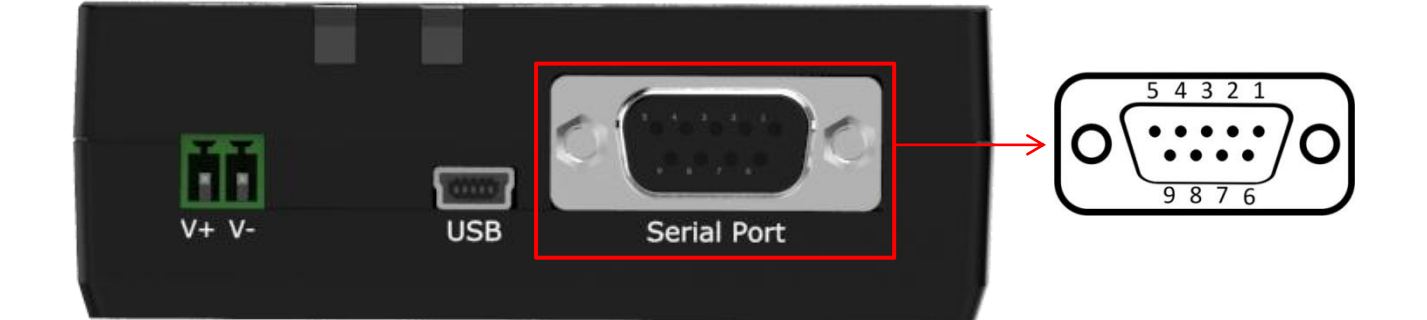

| PIN | RS-232 | Terminal block | Direction                     |
|-----|--------|----------------|-------------------------------|
| 1   | DCD    |                | M1000 MP $\rightarrow$ Device |
| 2   | RXD    | RXD            | M1000 MP $\rightarrow$ Device |
| 3   | TXD    | TXD            | M1000 MP $\leftarrow$ Device  |
| 4   | DTR    | DT             | M1000 MP $\leftarrow$ Device  |
| 5   | GND    | GND x 2        |                               |
| 6   | DSR    |                | M1000 MP $\rightarrow$ Device |
| 7   | RTS    | RTS            | M1000 MP $\leftarrow$ Device  |
| 8   | СТЅ    | CTS            | M1000 MP $\rightarrow$ Device |
| 9   | RI     | DR             | M1000 MP $\rightarrow$ Device |

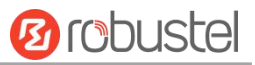

### 2.2 LED Indicators

|       | <b>O</b> robustel |
|-------|-------------------|
| POWER | STATUS            |
|       |                   |

| Name   | Color | Status                                                                                                    | Description                                             |  |  |  |
|--------|-------|----------------------------------------------------------------------------------------------------|---------------------------------------------------------|--|--|--|
| POWER  | Green | On, solid                                                                                                    | Modem is powered on.                                    |  |  |  |
|        |       | Off                                                                                                    | Modem is powered off.                                   |  |  |  |
| STATUS | Green | On, 0.5 sec blink                                                                                                    | The current network is connected.                       |  |  |  |
|        |       | (for single-antenna)                                                                                                    | Note: Only available for the 3G/4G module, and the      |  |  |  |
|        |       |                                                                                                    | indicator will never be lit if the current 3G/4G module |  |  |  |
|        |       | OffModem is powered off.On, 0.5 sec blinkThe current network is connected.(for single-antenna)Note: Only available for the 3G/4G module, and th<br>indicator will never be lit if the current 3G/4G mod<br>does not support it.On, 3 sec blinkThe current network is disconnected.Note: Only available for the 3G/4G module, and th<br>indicator will never be lit if the current 3G/4G module, and th<br>indicator will never be lit if the current 3G/4G module, and th<br>indicator will never be lit if the current 3G/4G module, and th |                                                         |  |  |  |
|        |       | On, 3 sec blink                                                                                                    | The current network is disconnected.                    |  |  |  |
|        |       | Off       Modem is powered off.         en       On, 0.5 sec blink<br>(for single-antenna)       The current network is connected.         Note: Only available for the 3G/4G module, and<br>indicator will never be lit if the current 3G/4G m<br>does not support it.         On, 3 sec blink       The current network is disconnected.         Note: Only available for the 3G/4G module, and<br>indicator will never be lit if the current 3G/4G m<br>does not support it.                                                              |                                                         |  |  |  |
|        |       |                                                                                                    | indicator will never be lit if the current 3G/4G module |  |  |  |
|        |       |                                                                                                    | does not support it.                                    |  |  |  |

### 2.3 USB Interface

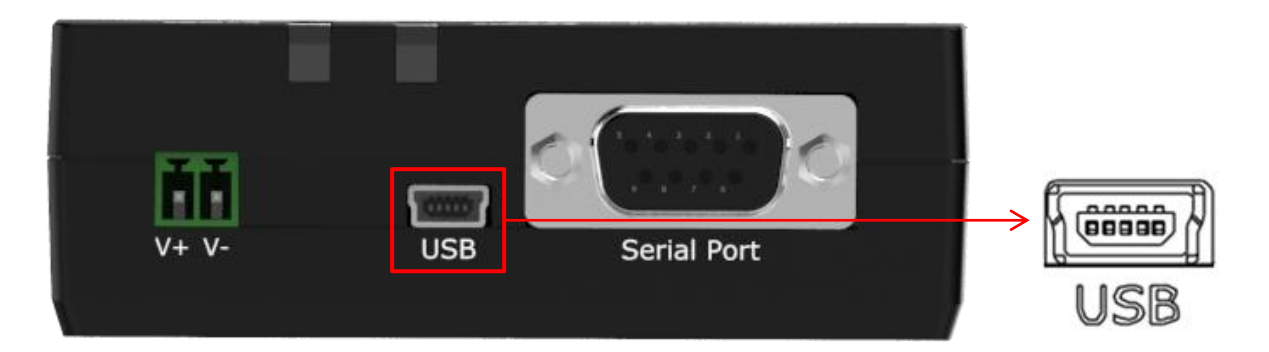

| Function          | Operation                                                                           |
|-------------------|-------------------------------------------------------------------------------------|
| Data transmission | Connect an USB cable to the mini USB connector at the bottom of the M1000 MP Modem, |
|                   | and connect the other end of the cable to external communication equipment.         |
| Power supply      | Connect an USB cable to the mini USB connector at the bottom of the M1000 MP Modem, |
|                   | and connect the other end of the cable to external power supply equipment.          |

**Note**: Normally, the output current and voltage from the PC's USB interface are 0.5 A and 5 V. When you use the USB interface to send and receive data, you should use the power interface of the device to supply power. When you use the USB interface for data transmission and power supply simultaneously, please make sure that the output current and voltage from the USB interface are at least 1 A and 5 V.

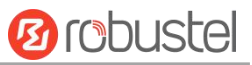

### 2.4 Insert or Remove SIM Card

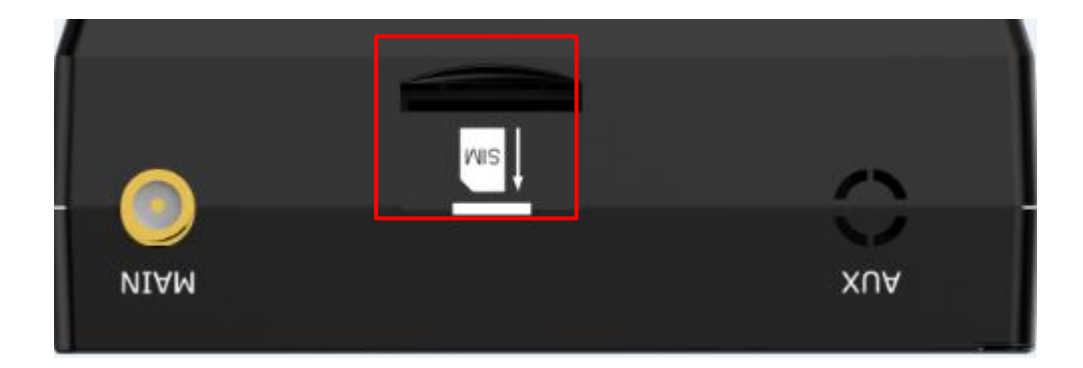

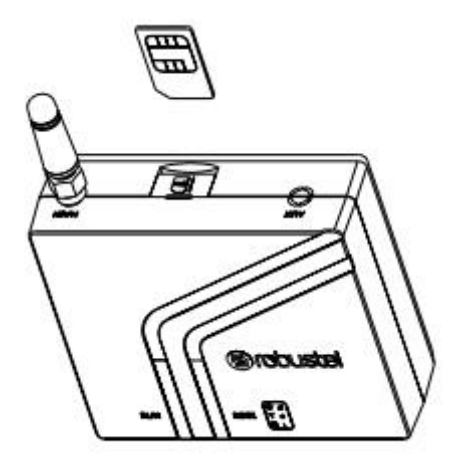

Please ensure to insert the SIM card before starting. If the PIN of the SIM card is unlocked, and if the corresponding PIN code is incorrect at the time of device configuration, the SIM card is unavailable.

Insert or remove the SIM card as shown in the following steps.

- Insert SIM card
- 1. Make sure the modem is powered off.
- 2. To insert SIM card, press the card with finger until you hear a click.
- Remove SIM card
- 1. Make sure the modem is powered off.
- 2. To remove SIM card, press the card with finger until it pops out, and then take out the card.

#### Note:

- 1. Recommended torque for inserting is 0.5 N.m, and the maximum allowed is 0.7 N.m.
- 2. Use the specific card when the device is working in extreme temperature (temperature exceeding 40 °C), because the regular card for long-time working in harsh environment will be disconnected frequently.
- 3. Do not touch the metal of the card surface in case information in the card will lose or be destroyed.
- 4. Do not bend or scratch the card.
- 5. Keep the card away from electricity and magnetism.
- 6. Make sure the modem is powered off before inserting or removing the card.

### 2.5 Attach External Antenna (SMA Type)

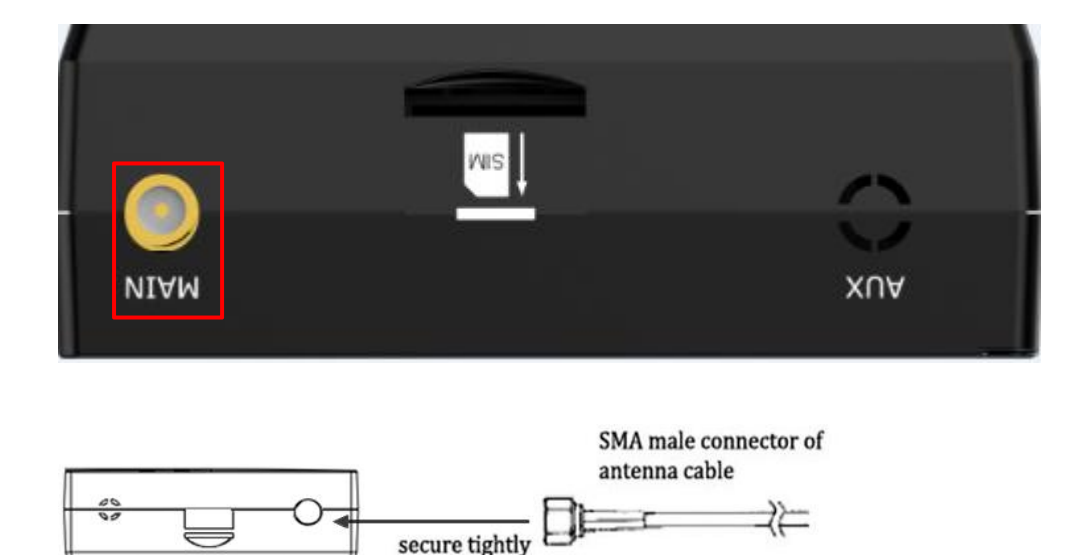

Attach an external SMA antenna to the modem's antenna connector and twist tightly. Make sure the antenna is within the correct frequency range provided by the ISP and with 50 Ohm impedance. **Note:** Recommended torque for tightening is 0.35 N.m.

### 2.6 Mount the Modem

The modem can be placed on a desktop or mounted to a wall or a 35 mm DIN rail.

#### Two methods for mounting the modem

1. Wall mounting (measured in mm)

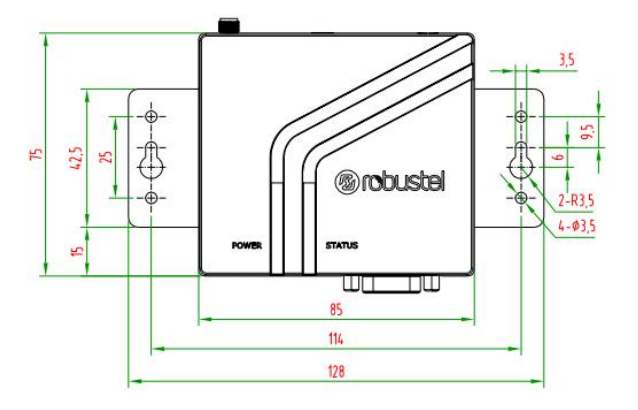

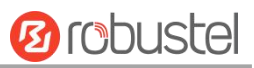

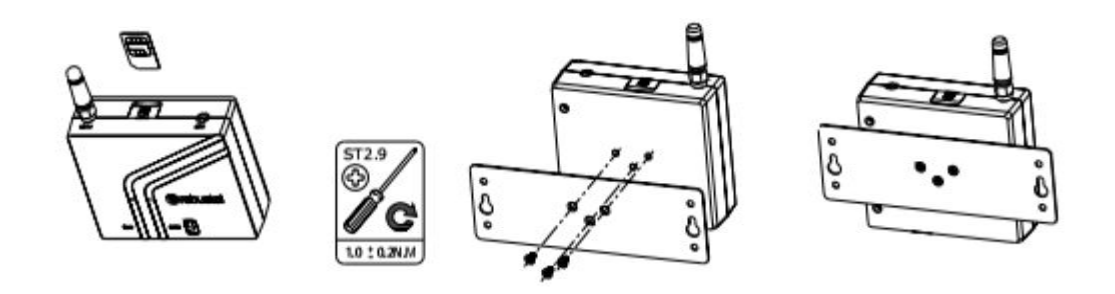

Use 3 pcs of ST2.9\*6 pan head self-tapping Phillips screws to fix the wall mounting kit to the modem, and then use 2 pcs of M3 drywall screws to mount the modem associated with the wall mounting kit on the wall. **Note:** Recommended torque for mounting is 1.0 N.m, and the maximum allowed is 1.2 N.m.

2. DIN rail mounting (measured in mm)

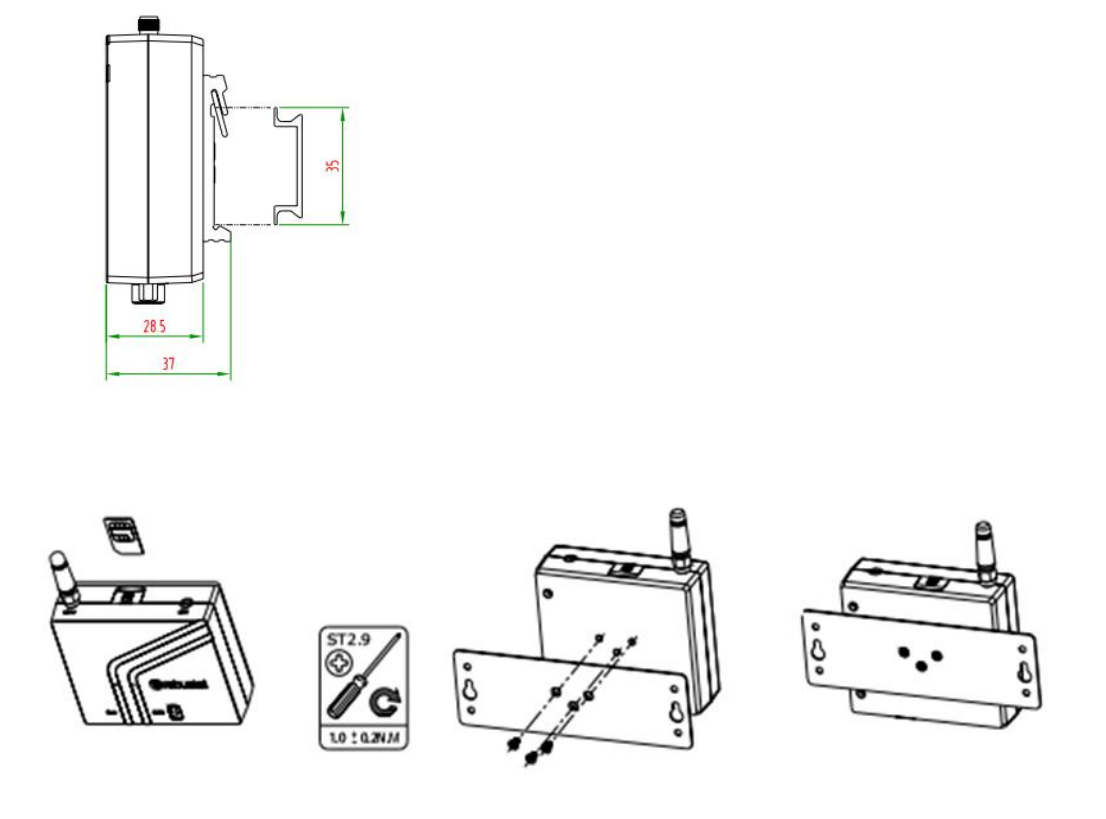

Use 3 pcs of ST2.9\*8 pan head self-tapping Phillips screws to fix the DIN rail to the modem, and then hang the DIN rail on the mounting bracket. It is necessary to choose a standard bracket. **Note:** Recommended torque for mounting is 1.0 N.m, and the maximum allowed is 1.2 N.m.

### 2.7 Connect the Modem to External Device

Connect a serial cable to the DB9 female connector at the bottom of the M1000 MP Modem, and connect the other

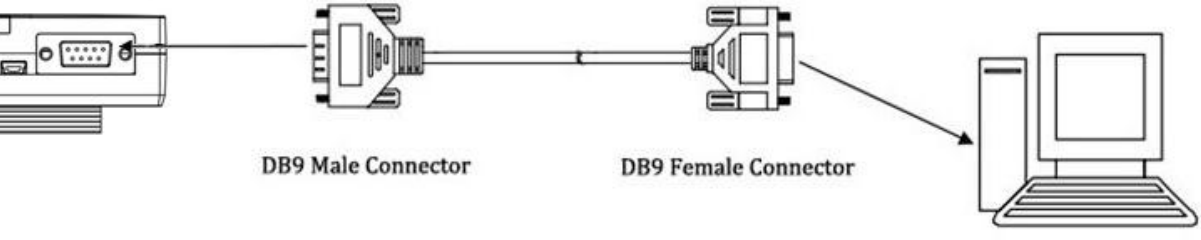

end of the cable to an external controller or computer. Here takes RS-232 port as an example.

RS-232 port of PC

🙆 robustel

Connect an USB cable to the mini USB connector at the bottom of the M1000 MP Modem, and connect the other end of the cable to an external controller or computer.

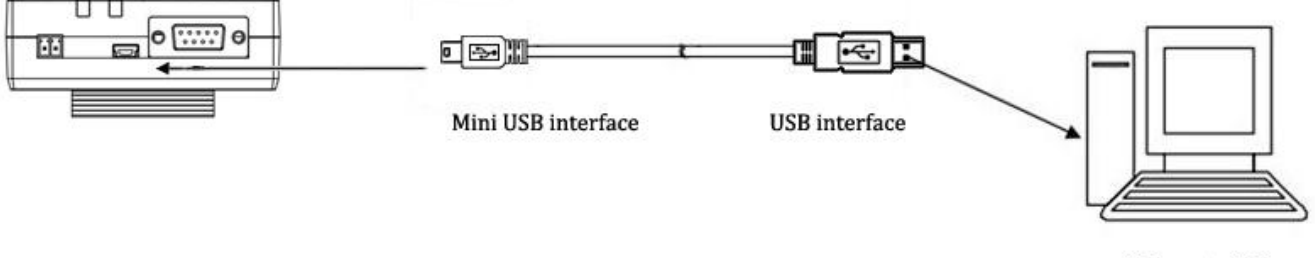

USB port of PC

#### 2.8 **Power Supply**

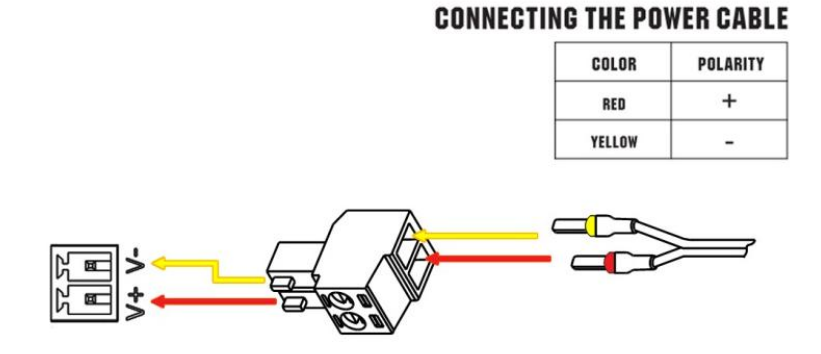

### M1000 MP supports reverse polarity protection, but always refers to the figure above to connect the power adapter correctly. There are two cables associated with the power adapter. Following to the color of the head, connect the cable marked red to the positive pole through a terminal block, and connect the yellow one to the negative in the same way. The last step is to plug the power adapter into your socket. Note: The range of power voltage is 6 to 36V DC.

Robustel M1000 MP User Guide

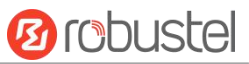

## Chapter 2 Modem Operation

You can use AT commands to operate and configure the M1000 MP Modem through the mini USB port or serial port. This chapter will mainly introduce AT commands examples about how to configure the M1000 MP Modem.

### 3.1 AT Command Set

M1000 MP supports the guidelines known as "AT Command Set". AT Command Set is an industry standard line-oriented command language used to communicate with the modem. You can enter AT commands to configure the M1000 MP Modem by serial software, such as SecureCRT.

### 3.1.1 Start SecureCRT

1. Double-click "SecureCRT Potable.exe" to open the software.

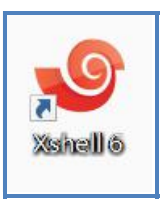

2. Click File > Connect, and create a new session.

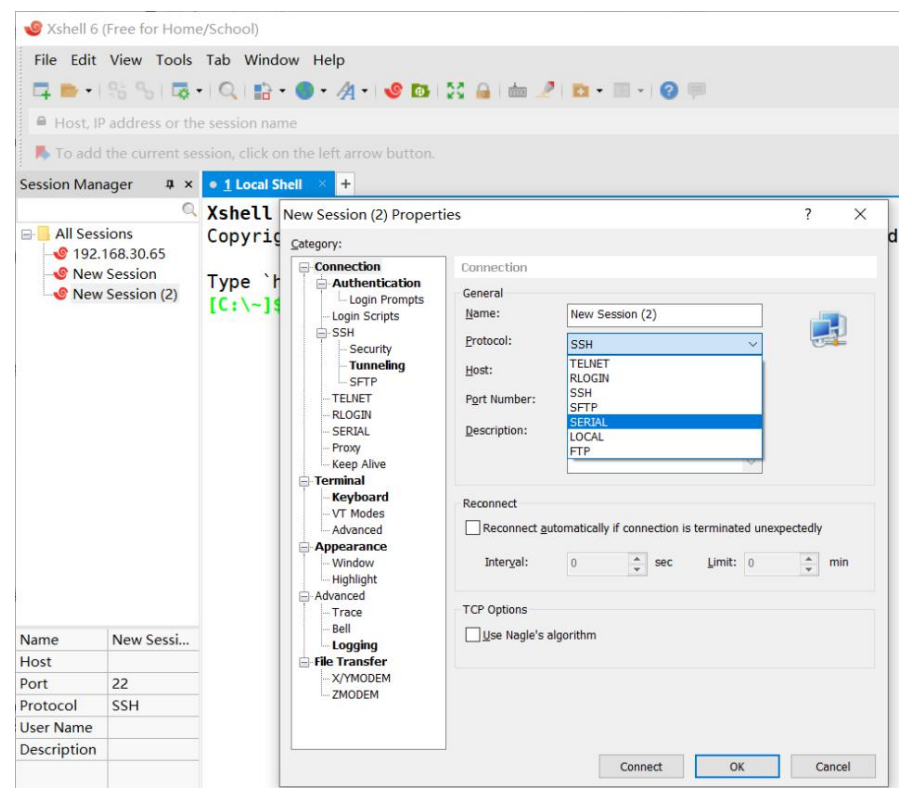

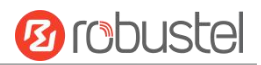

3. Choose "Serial" as the protocol.

| ategory:                                                                                        |               |                                               |          |
|-------------------------------------------------------------------------------------------------|---------------|-----------------------------------------------|----------|
|                                                                                                 | Connection    |                                               |          |
| Login Prompts                                                                                   | General       |                                               |          |
| - Login Scripts                                                                                 | <u>N</u> ame: |                                               |          |
| SSH<br>Security                                                                                 | Protocol:     | SERIAL                                        |          |
|                                                                                                 | Host:         | TELNET<br>RLOGIN                              |          |
|                                                                                                 | Port Number:  | SSH<br>SFTP                                   |          |
| - SERIAL<br>- Proxy<br>- Keen Alive                                                             | Description:  | SERIAL<br>LOCAL<br>FTP                        |          |
| Terminal     Keyboard     VT Modes     Advanced     Mindow     Highlight     Advanced     Trace | Reconnect     | itomatically if connection is terminated unex | pectedly |
|                                                                                                 | Interval:     | 0 sec Limit: 0                                | min      |
|                                                                                                 | TCP Options   |                                               |          |
| Bell<br><mark>Logging</mark>                                                                    | Use Nagle's a | lgorithm                                      |          |
| 🖹 File Transfer                                                                                 |               |                                               |          |
| File Transfer                                                                                   |               |                                               |          |

Choose the relevant COM port and match the parameters as below, then click "Next".
 Note: Please be sure to configure the parameters as following: 115200, 8, n, 1, and disable "RTS/CTS".

| itegory:                                                                                                    |                  |        |         |    |     |      |
|----------------------------------------------------------------------------------------------------|------------------|--------|---------|----|-----|------|
| Connection                                                                                                    | Connection >     | SERIAL |         |    |     |      |
| Login Prompts                                                                                                    | General          |        |         |    |     |      |
| - Login Scripts                                                                                                    | Port:            | COM10  | ~       |    |     |      |
| Security                                                                                                    | Baud Rate:       | 115200 | ~       |    |     |      |
| SFTP                                                                                                    | Data Bits:       | 8      | ~       |    |     |      |
|                                                                                                    | Stop Bits:       | 1      | $\sim$  |    |     |      |
|                                                                                                    | P <u>a</u> rity: | None   | $\sim$  |    |     |      |
| Keep Alive                                                                                                    | Elow Control:    | None   | $\sim$  |    |     |      |
| Keyboard     VT Modes     Advanced     Highlight     Advanced     Advanced     Gamma Advanced     Highlight     Advanced     Trace     Bell     Logging     File Transfer     X/YMODEM     ZMODEM |                  |        |         |    |     |      |
|                                                                                                    |                  |        | Connect | ОК | Car | ncel |

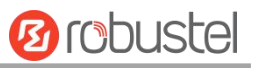

| New Sessi                | on(2) - Xshell        | 6 (Free for Home/School)                                         | - | ø | × |
|--------------------------|-----------------------|------------------------------------------------------------------|---|---|---|
| Ele Edit                 | View Lools            | Taty Window Lielp                                                |   |   |   |
| a                        | 85 S 100              | - ○   前 - ● - 次 - (2 曲) 読 自 由 デ 曲 - 三 - ② 単                      |   |   |   |
| ● Host P                 | address or the        | e session talme                                                  |   |   |   |
| R To add t               | he current te         | rsion, click on the left arrow button.                           |   |   |   |
| Session Mana             | qei a x               | New Session(2) +                                                 |   | 4 |   |
|                          | C,                    | Xshell 6 (Build 0181)                                            |   |   | ~ |
| 🗆 📙 All Sessi<br>🔮 192.1 | ons<br>68.30.65       | Copyright (c) 2002 NetSarang Computer, Inc. All rights reserved. |   |   |   |
| New 5                    | Session<br>Session(2) | Type `help' to learn how to use Xshell prompt.<br>[C:\-]\$       |   |   |   |
|                          |                       | Connecting to COM10<br>Connected.                                |   |   |   |
|                          |                       | •                                                                |   |   |   |
|                          |                       |                                                                  |   |   |   |
|                          |                       |                                                                  |   |   |   |
|                          |                       |                                                                  |   |   |   |
|                          |                       |                                                                  |   |   |   |
|                          |                       |                                                                  |   |   |   |
|                          |                       |                                                                  |   |   |   |
|                          |                       |                                                                  |   |   |   |
| Name                     | New Secci             |                                                                  |   |   |   |
| lost                     | localhost             |                                                                  |   |   |   |
| Port                     | 0                     |                                                                  |   |   |   |
| Protocol                 | SERIAL                |                                                                  |   |   |   |
| Jser Name                |                       |                                                                  |   |   |   |
| Description              |                       |                                                                  |   |   |   |
|                          |                       |                                                                  |   |   |   |
| adal (1/22               |                       |                                                                  |   |   | - |

### 3.1.2 AT Command Examples

Following are some examples of the AT commands. For more detailed description, please refer to the AT command guide for the module.

| Description         | AT Commands | Modem Response | Comments                                |
|---------------------|-------------|----------------|-----------------------------------------|
| Modem confirm       | AT          | ОК             | Responding OK indicates that the        |
|                     |             |                | modem is ready.                         |
| Receiving signal    | AT+CSQ      | +CSQ: 19,99    | The first parameter is at least greater |
| strength            |             |                | than or equal to 15 to ensure normal    |
|                     |             |                | communication.                          |
| Query current PIN   | AT+CPIN?    | +CPIN: READY   | The SIM card is correctly inserted and  |
| status              |             |                | the modem needs no password.            |
|                     |             | +CPIN: SIM PIN | PIN is required.                        |
|                     |             | +CPIN: SIM PUK | PUK is required.                        |
| Save parameters to  | AT&W        | ОК             | The configuring and modifying are       |
| non-volatile memory |             |                | saved.                                  |

### 3.2 Using Short Message Service

Cellular technology offers the benefit of using SMS (short message service) as an easy way to communicate over the mobile network. The following topics are covered in this chapter:

- 1. Sending a Short Message
- 2. Reading a Short Message
- 3. Deleting a Short Message

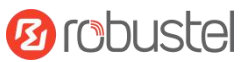

### 3.2.1 Sending a Short Message

- 1. Type AT+CMGF=1 and press Enter.
- Type AT+CMGS="<phone number>" and press Enter. The terminal will automatically move to the next line, which starts with a ">". Type your message on the right of the ">".
- 3. Enter **Ctrl + Z** to deliver the message.

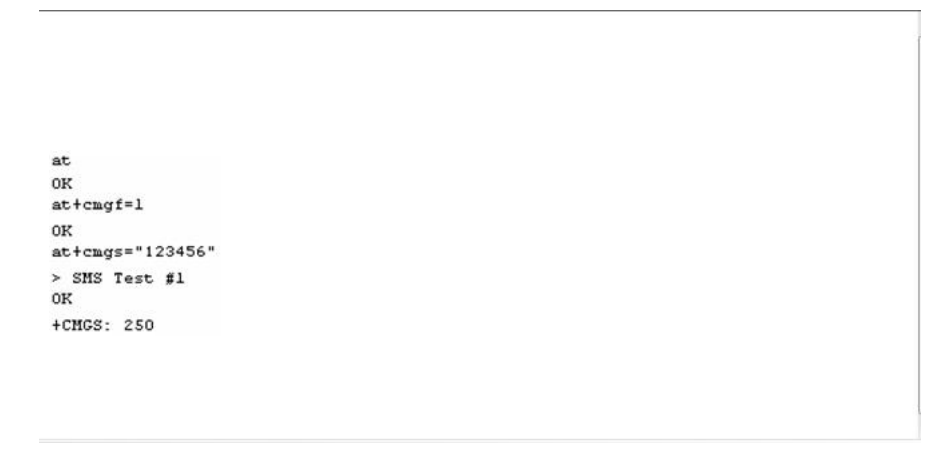

Note: AT+CMGF=1 is used to set the SMS as Text mode.

### **3.2.2** Reading a Short Message

- 1. Type AT+CMGF=1 and press Enter.
- 2. Type AT+CNMI=2,1 and press Enter.
- 3. When a short message is received, the window will show **+CMIT: "SM", x**, in which the *x* is the index number for SMS save position.
- 4. Type **AT+CMGR=***x* to read the message, in which the *x* is the index number for SMS save position.
- 5. The **x=5** means that the message is stored in the 5th storage location, as shown below.

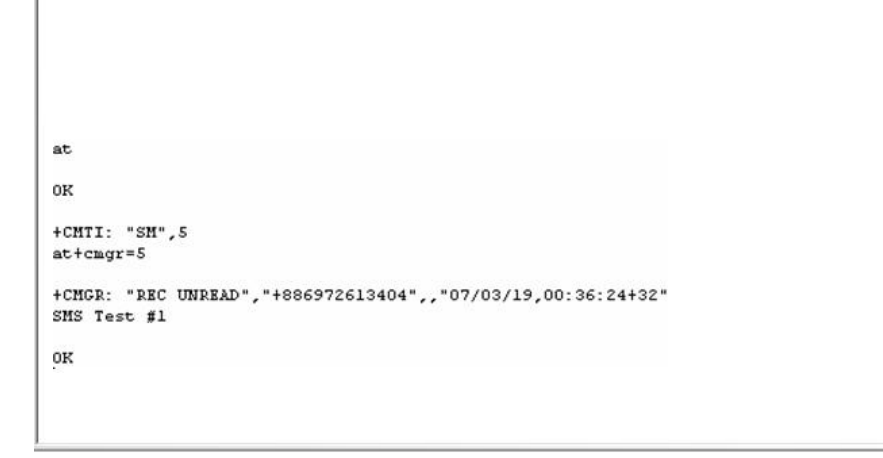

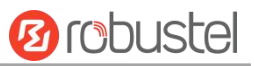

### 3.2.3 Deleting a Short Message

Type AT+CMGD=x,n and press Enter. Here the x represents one of the following options: "REC UNREAD" showing the unread messages "REC READ" showing the read messages "STO UNSENT" showing the unsent and saved messages "STO SENT" showing the sent messages "ALL" showing all the messages

Here the *n* represents one of the following options:
Delete the message in the save position, including the index number
Delete all read messages
Delete all read and sent messages
Delete all read, send, and unsent messages
Delete all messages

**Note**: The SMS sending command may a little different vary from module to module. For the specific command of different module, the corresponding AT document shall prevail, or contact our Technical Support.

### 3.3 GPRS Connection

### 3.3.1 Overview

GPRS is a packet-switched technology, enabling multiple users to share the same transmission channel. In addition, GPRS will transmit when there is outgoing data. This means that the available bandwidth can be dedicated solely to data communication when needed. In general, a GPRS network can be seen as a special IP network offering IP connectivity to IP terminals. Devices such as PCs, embedded computers, and PLCs that are PPP-enabled can be easily connected to the IP network and the Internet.

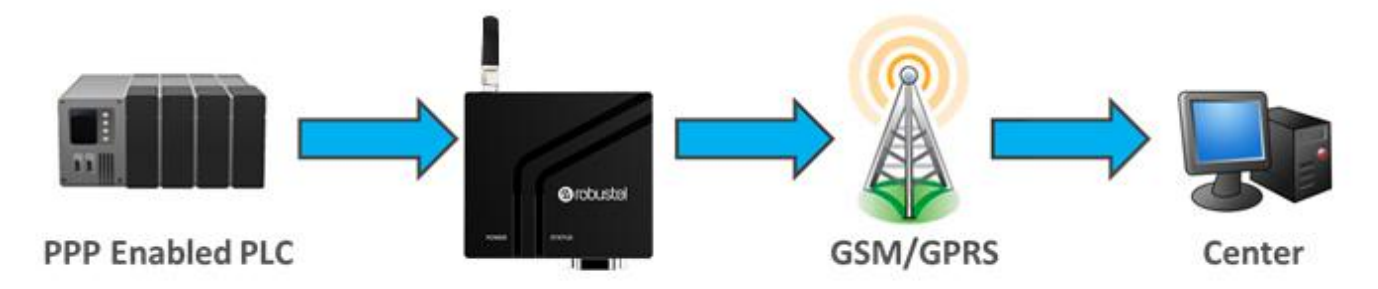

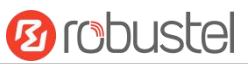

### 3.3.2 Windows GPRS Access

The modem can use Windows DUN (Dial-up Networking) to provide the Internet access through the GPRS mobile network. The following are the steps about how to dial via Windows.

**Note**: The following steps are based on Windows 7, so the specific steps may vary depending on your version of Windows and your Windows settings.

- Changing the baud rate of the modem
- 1. Configure the modem's baud rate as 115200.

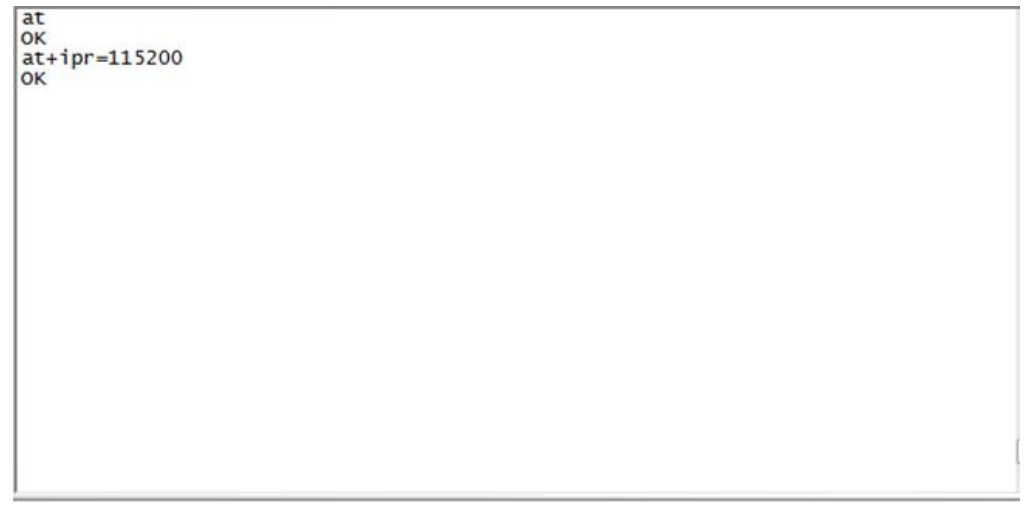

- Installing the modem driver
- 1. In the Control Panel, open "Phone and Modem", click the "Modem" tab, then click Add to add a new modem.

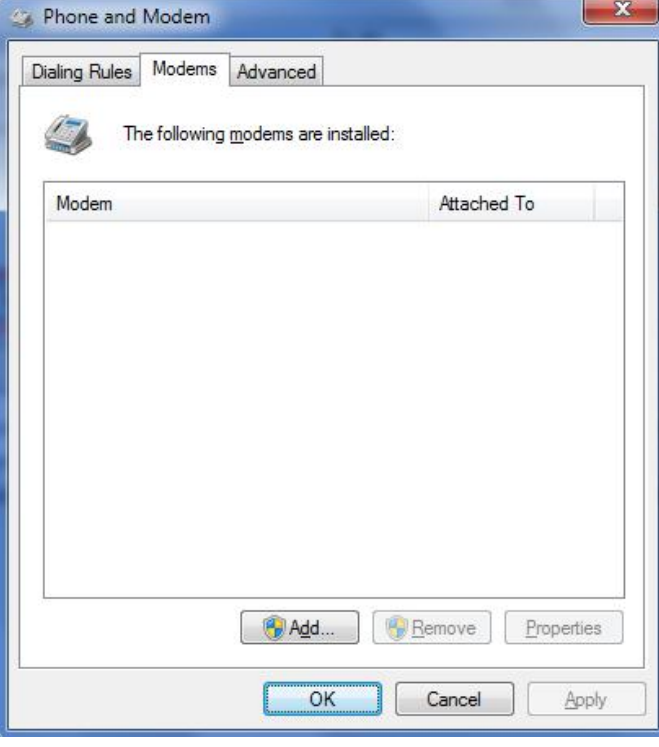

**Note**: If you access the "Phone and Modem" tool for the first time, The Windows will ask you to input your area code before you can proceed.

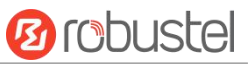

2. When the "Add Hardware Wizard" window pops out, select "**Don't detect my modem**, I will select it from a list" and click Next.

| Install New Moden<br>Do you want Win | dows to detect your modem?                                                                                                    |
|--------------------------------------|----------------------------------------------------------------------------------------------------|
|                                      | <ul> <li>Windows will now try to detect your modem. Before continuing, you should:</li> <li>1. If the modem is attached to your computer, make sure it is turned on.</li> <li>2. Quit any programs that may be using the modem.</li> <li>Click Next when you are ready to continue.</li> <li>Implies Toon't detect my modem; I will select it from a list.</li> </ul> |
|                                      | < Back Next > Cancel                                                                                                    |

#### 3. Choose Standard 33600 bps Modem and click Next.

| dd Hardware Wizard                                                      | and the second second se |
|-------------------------------------------------------------------------|----------------------------------------------------------------------------------------------------|
| Install New Modem                                                       |                                                                                                    |
| Select the manufacture<br>an installation disk, clic                    | r and model of your modem. If your modem is not listed, or if you have<br>k Have Disk.                                                                                                    |
| Manufacturer                                                            | Models                                                                                                    |
| (Standard Modem Types)                                                  | Standard 28800 bps Modem<br>Standard 33600 bps Modem<br>Standard 56000 bps Modem<br>Standard PCMCIA Card Modem                                                                                                    |
| This driver is digitally signed<br><u>Tell me why driver signing is</u> | Have Disk                                                                                                    |
|                                                                         | < Back Next > Cancel                                                                                                    |

4. Choose the selected port that the modem wants to connect to the computer and click **Next**.

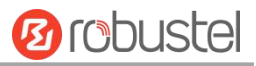

| Add Hardware Wizard                        |                                           |
|--------------------------------------------|-------------------------------------------|
| Install New Modem<br>Select the port(s) yo | u want to install the modem on.           |
|                                            | You have selected the following modem:    |
|                                            | Standard 33600 bps Modem                  |
|                                            | On which ports do you want to install it? |
|                                            | C All ports                               |
|                                            | Selected ports                            |
|                                            | COM3                                      |
|                                            |                                           |
|                                            |                                           |
|                                            |                                           |
|                                            |                                           |
|                                            |                                           |
|                                            |                                           |
|                                            |                                           |
|                                            |                                           |

5. Click **Finish** to finish the modem installation.

| Add Hardware Wizard                     |                                                                                                    |
|-----------------------------------------|----------------------------------------------------------------------------------------------------|
| Install New Modem<br>Modem installation | is finished!                                                                                                    |
| Contract of the                         | Your modem has been set up successfully.                                                                                                    |
|                                         | If you want to change these settings, double-click the<br>Phone and Modem Options icon in Control Panel, click the<br>Modems tab, select this modem, and then click Properties. |
|                                         |                                                                                                    |
|                                         | < <u>B</u> ack Finish Cancel                                                                                                    |

6. The new modem will be listed on the **Modems** tab.

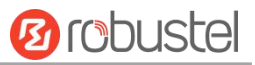

| Phone and Modem                    |                                 |  |  |  |
|------------------------------------|---------------------------------|--|--|--|
| Dialing Rules Modems Advanced      |                                 |  |  |  |
| The following modems are installed | l:                              |  |  |  |
| Modem                              | Attached To                     |  |  |  |
| Standard 33600 bps Modem           | COM3                            |  |  |  |
|                                    |                                 |  |  |  |
| Add                                | <u>Bemove</u> <u>Properties</u> |  |  |  |
| UK                                 |                                 |  |  |  |

#### • Set Maximum Port Speed

1. Double-click "Standard 33600 bps Modem" and click Properties.

| ② Phone and Modem             | X                 |
|-------------------------------|-------------------|
| Dialing Rules Modems Advanced |                   |
| The following modems are inst | talled:           |
| Modem                         | Attached To       |
| 🔚 Standard 33600 bps Modem    | COM3              |
| Add                           | Remove Properties |
|                               |                   |
| ОК                            | Cancel Apply      |

2. Next, click the **Modem** tab, select "115200" as the **Maximum Port Speed** and click **OK**.

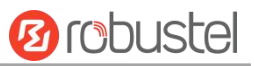

| General Moder       | m Diagnostics | Advanced | Driver | Details |
|---------------------|---------------|----------|--------|---------|
| Port: COM3          |               |          |        |         |
| <u>Speaker volu</u> | ume           |          |        |         |
| Lo                  | w []          | Hi       | ah     |         |
|                     | Y             | 9        | 2012   |         |
|                     |               |          |        |         |
| <u>M</u> aximum Po  | rt Speed      |          |        |         |
| 19                  | 200           |          | -      |         |
| 30                  | 0             |          |        |         |
| 12                  | 00            |          |        |         |
| Dial Cont 48        | 00<br>00      |          | -      |         |
| 19                  | 200           |          |        |         |
| 57                  | 600           |          |        |         |
|                     | 5200          |          |        |         |
|                     |               |          |        |         |
|                     |               |          |        |         |
|                     |               |          |        |         |

#### • Modem Diagnostics

Follow these steps to verify that the modem is installed properly and has been activated.

1. Click the **Diagnostics** tab and click **Query Modem**. It will pop up a "Please Wait" window in about 2 seconds.

| eneral         | Modem          | Diagnostics | Advanced | Driver | Details        |
|----------------|----------------|-------------|----------|--------|----------------|
| Modem          | Informatio     | on          |          |        |                |
| Field          | Va             | alue        |          |        |                |
| Hardwa         | are ID mo      | dmgen 192   |          |        |                |
|                |                |             |          |        |                |
|                |                |             |          |        |                |
|                |                |             |          |        |                |
|                |                |             |          |        |                |
|                |                |             |          |        |                |
|                |                |             |          |        |                |
|                |                |             |          |        |                |
|                |                |             |          |        |                |
|                |                |             |          | Query  | Modem          |
| Logging        | 1              |             |          | Query  | Modem          |
| Logging        | a<br>end to Lo | g           |          | Query  | Modem          |
| _ogging        | )<br>end to Lo | g           |          | Query  | Modem          |
| Logging<br>App | )<br>end to Lo | g           |          | Query  | Modem<br>w log |

| 7 | Communicating with Modem. This may |
|---|------------------------------------|
|   | take several seconds.              |
|   |                                    |

2. If the query is successful, both commands sent to the modem and responses from the modem will be displayed.

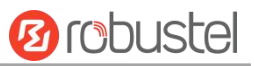

| ieneral Mod          | em Diagnostics | Advanced | Driver | Details |
|----------------------|----------------|----------|--------|---------|
| Modem Infom          | nation         |          |        |         |
| Field                | Value          |          |        |         |
| Hardware ID          | mdmgen 192     |          |        |         |
|                      |                |          |        |         |
|                      |                |          |        |         |
|                      |                |          |        |         |
| Command              | Response       |          |        | *       |
| ATQ0V1F0             | Success        |          |        |         |
| AT+GMM               | Quectel M35    |          |        |         |
| AT+FCLASS            | =? (0,1,2,2.0) |          |        |         |
| AT#CLS=?             | +CME ERROR     | R: 100   |        | *       |
|                      |                |          | 0      | Madam   |
|                      |                |          | Query  | wodem   |
|                      |                |          |        |         |
| Logging              | Log            |          | Vie    | w log   |
| Logging<br>Append to |                |          |        |         |
| Append to            |                |          |        |         |
| Logging              | ,              |          |        |         |
| Logging Append to    |                |          |        |         |

#### • Setting up the APN

The APN (Access Point Name) must be added to the modem as a modem initialization command before the Windows dial-up. The following are the steps about how to add the APN command.

- 1. Click the **Advanced** tab.
- 2. Enter the following commands in the field of Extra initialization commands:

#### AT+CGDCONT=1,"IP","<APN>"

Replace <APN> with the correct service for your account, for example:

AT+CGDCONT=1,"IP","3gnet"

Dial via USB port:

ATZ+CGDCONT=1,"IP","3gnet";

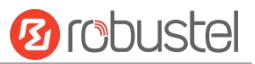

| neral Modem         | Diagnostics  | Advanced      | Driver     | Details |  |
|---------------------|--------------|---------------|------------|---------|--|
| Extra Settings      |              |               |            |         |  |
| Extra initializatio | n commands   |               |            |         |  |
| AT+CGDCON           | T=1,"IP","3g | net)"         |            |         |  |
|                     | a            | nange Default | t Preferer | nces    |  |

#### 3. Click Change Default Preferences.

| aeneral               | Modem                                     | Diagnostics                                       | Advanced                                       | Driver                        | Details |  |
|-----------------------|-------------------------------------------|---------------------------------------------------|------------------------------------------------|-------------------------------|---------|--|
| Extra                 | Settings                                  |                                                   |                                                |                               |         |  |
| Extra                 | a initializatio                           | on commands:                                      |                                                |                               |         |  |
| AT                    | +CGDCON                                   | IT=1,"IP","3gr                                    | net"                                           |                               |         |  |
| Initia<br>sens<br>mod | lization co<br>itive infom<br>em's instru | nmands may l<br>lation in the m<br>ction manual f | ead to the ex<br>odem log. Co<br>or more detai | posure of<br>nsult you<br>ls. | r       |  |
|                       |                                           | G                                                 | ange Defaul                                    | t Preferen                    | ices    |  |

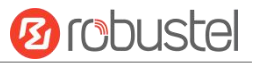

4. Choose "115200" as the port speed and "None" as the flow control, and then click **OK**.

| than<br>within | mins |
|----------------|------|
| than           | mins |
| within         | secs |
|                |      |
| *              |      |
| •              |      |
|                | ok   |

- 5. Click **OK** to close the **Properties** window.
- 6. Click **OK** to close the **Modems** window.

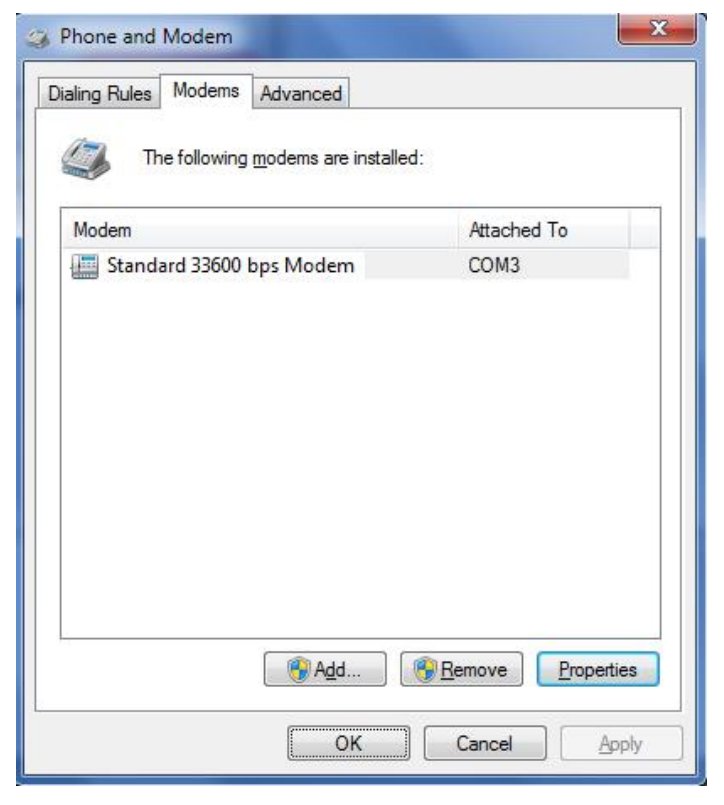

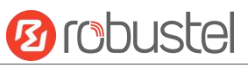

#### Adding Windows DUN

The following are the steps about how to add the Windows Dial-up Networking.

- 1. In the Control Panel, open Network and Sharing Center and click Set up a new connection or network.
- 2. In the Set Up a Connection or Network window, select Connect to the Internet and click Next.

| Choos | e a connection option                                                                           |  |
|-------|-------------------------------------------------------------------------------------------------|--|
|       | Connect to the Internet<br>Set up a wireless, broadband, or dial-up connection to the Internet. |  |
| 2     | Set up a new network<br>Configure a new router or access point.                                 |  |
| Þ     | Connect to a workplace<br>Set up a dial-up or VPN connection to your workplace.                 |  |
| 4     | Set up a dial-up connection<br>Connect to the Internet using a dial-up connection.              |  |
|       |                                                                                                 |  |

3. Choose No, create a new connection and click Next.

| 🚱 🤹 Connect to the Internet                                          |             |
|----------------------------------------------------------------------|-------------|
| Do you want to use a connection that you already have?               |             |
| No, create a new connection Yes, I'll choose an existing connection  |             |
| 宽带连接<br>WAN Miniport (PPPOE)<br>USB-KEY DIAL<br>WAN Miniport (PPPOE) |             |
|                                                                      |             |
| (                                                                    | Next Cancel |

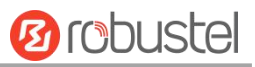

#### 4. Choose the **Dial up** option.

| G | Connect to the Internet                                                                 |        |
|---|-----------------------------------------------------------------------------------------|--------|
|   | How do you want to connect?                                                             |        |
|   | Wireless<br>Connect using a wireless router or a wireless network.                      |        |
|   | Broadband (PPPoE)<br>Connect using DSL or cable that requires a user name and password. |        |
|   | Dial-up<br>Connect using a dial-up modem or ISDN.                                       |        |
|   | Help me choose                                                                          |        |
|   |                                                                                         | Cancel |

5. Type **\*99\*\*\*1#** in the Dial-up phone number box, type the **User name** and **Password** in the corresponding boxes, and click **Connect**.

**Note**: User Name and Password are used for cellular dial-up connection. Please check with your local ISP to see whether you should type.

| Dial-up phone number:    | *99***1#                     | Dialing Rules |
|--------------------------|------------------------------|---------------|
| User name:               | [Name your ISP gave you]     |               |
| Password:                | [Password your ISP gave you] |               |
|                          | Show characters              |               |
|                          | Remember this password       |               |
| Connection name:         | Dial-up Connection           |               |
| 😗 📃 Allow other people t | o use this connection        |               |

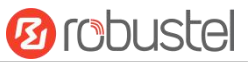

6. After the dialing up is completed, the window is shown below.

| 🚱 🧐 Connect to the Internet                                                                                                    |       |
|----------------------------------------------------------------------------------------------------|-------|
| You are connected to the Internet                                                                                                    |       |
| in the second second se |       |
| Browse the Internet now                                                                                                    | ]     |
| To connect to the Internet next time, left-click the network icon in the taskbar and click the connection you just created.                                                                                                    |       |
|                                                                                                    | Close |

7. Ping <u>www.google.com</u> to check whether GPRS connection has been established.

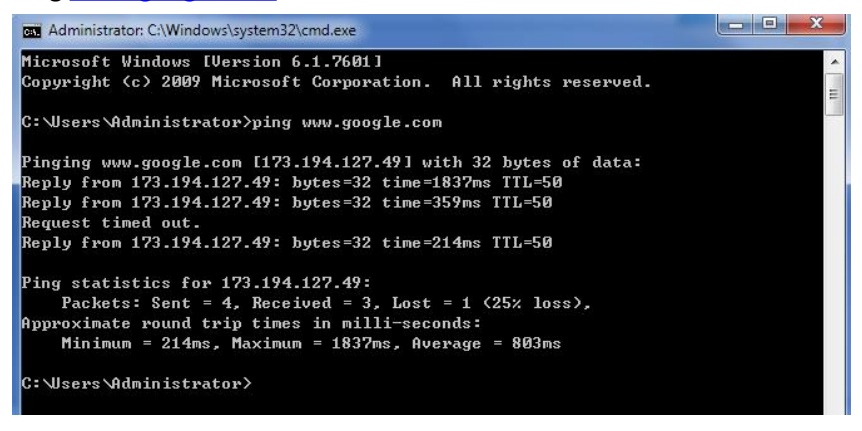

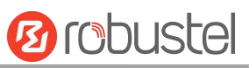

# Chapter 3 Appendix

### 4.1 GSM Alphabet

A standard SMS consists of 160 characters, and which must be 7-bit default alphabet specified by GSM 3.38 character set. The following character table contains all ASCII characters and other accented characters. For example, u umlaut (ü) and e with grave (è), are in this set. Please see the table below for more information. If the character you would like to find is not in the following list, please use the Unicode to make your SMS. The permissible character length of the SMS is 70 characters.

| Hex    | Dec   | Character Representation               | Character | ISO-8859-1 DEC |
|--------|-------|----------------------------------------|-----------|----------------|
| 0×00   | 0     | COMMERCIAL AT                          | @         | 64             |
| 0×01   | 1     | POUND SIGN                             | £         | 163            |
| 0×02   | 2     | DOLLAR SIGN                            | \$        | 36             |
| 0×03   | 3     | YEN SIGN                               | ¥         | 165            |
| 0×04   | 4     | LATIN SMALL LETTER E WITH GRAVE        | è         | 232            |
| 0×05   | 5     | LATIN SMALL LETTER E WITH ACUTE        | é         | 233            |
| 0×06   | 6     | LATIN SMALL LETTER U WITH GRAVE        | ù         | 249            |
| 0×07   | 7     | LATIN SMALL LETTER I WITH GRAVE        | ì         | 236            |
| 0×08   | 8     | LATIN SMALL LETTER O WITH GRAVE        | ò         | 242            |
| 0×09   | 9     | LATIN CAPITAL LETTER C WITH CEDILLA    | Ç         | 199            |
| 0×0A   | 10    | LINE FEED                              |           | 10             |
| 0×0B   | 11    | LATIN CAPITAL LETTER O WITH STROKE     | Ø         | 216            |
| 0×0C   | 12    | LATIN SMALL LETTER O WITH STROKE       | ø         | 248            |
| 0×0D   | 13    | CARRIAGE RETURN                        |           | 13             |
| 0×0E   | 14    | LATIN CAPITAL LETTER A WITH RING ABOVE | Å         | 197            |
| 0×0F   | 15    | LATIN SMALL LETTER A WITH RING ABOVE   | å         | 229            |
| 0×10   | 16    | GREEK CAPITAL LETTER DELTA             | Δ         |                |
| 0×11   | 17    | LOW LINE                               | _         | 95             |
| 0×12   | 18    | GREEK CAPITAL LETTER PHI               | Φ         |                |
| 0×13   | 19    | GREEK CAPITAL LETTER GAMMA             | Г         |                |
| 0×14   | 20    | GREEK CAPITAL LETTER LAMBDA            | ٨         |                |
| 0×15   | 21    | GREEK CAPITAL LETTER OMEGA             | Ω         |                |
| 0×16   | 22    | GREEK CAPITAL LETTER PI                | П         |                |
| 0×17   | 23    | GREEK CAPITAL LETTER PSI               | Ψ         |                |
| 0×18   | 24    | GREEK CAPITAL LETTER SIGMA             | Σ         |                |
| 0×19   | 25    | GREEK CAPITAL LETTER THETA             | Θ         |                |
| 0×1A   | 26    | GREEK CAPITAL LETTER XI                | Ξ         |                |
| 0×1B   | 27    | ESCAPE TO EXTENSION TABLE              |           |                |
| 0×1B0A | 27 10 | FORM FEED                              |           | 12             |
| 0×1B14 | 27 20 | CIRCUMFLEX ACCENT                      | ^         | 94             |

Note: A few characters actually count as two characters, e.g. {}[]~|\ and the Euro symbol: €

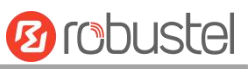

| 0×1B28 | 27 40  | LEFT CURLY BRACKET                  | { | 123               |
|--------|--------|-------------------------------------|---|-------------------|
| 0×1B29 | 27 41  | RIGHT CURLY BRACKET                 | } | 125               |
| 0×1B2F | 27 47  | REVERSE SOLIDUS (BACKSLASH)         | ١ | 92                |
| 0×1B3C | 27 60  | LEFT SQUARE BRACKET                 | [ | 91                |
| 0x1B3D | 27 61  | TILDE                               | ~ | 126               |
| Ox1B3E | 27 62  | RIGHT SQUARE BRACKET                | ] | 93                |
| 0×1B40 | 27 64  | VERTICAL BAR                        |   | 124               |
| 0×1B65 | 27 101 | EURO SIGN                           | € | 164 (ISO-8859-15) |
| 0×1C   | 28     | LATIN CAPITAL LETTER AE             | Æ | 198               |
| 0×1D   | 29     | LATIN SMALL LETTER AE               | æ | 230               |
| 0×1E   | 30     | LATIN SMALL LETTER SHARP S (German) | ß | 223               |
| 0×1F   | 31     | LATIN CAPITAL LETTER E WITH ACUTE   | É | 201               |
| 0×20   | 32     | SPACE                               |   | 32                |
| 0×21   | 33     | EXCLAMATION MARK                    | ! | 33                |
| 0×22   | 34     | QUOTATION MARK                      | " | 34                |
| 0×23   | 35     | NUMBER SIGN                         | # | 35                |
| 0×24   | 36     | CURRENCY SIGN                       | ¤ | 164 (ISO-8859-1)  |
| 0×25   | 37     | PERCENT SIGN                        | % | 37                |
| 0×26   | 38     | AMPERSAND                           | & | 38                |
| 0×27   | 39     | APOSTROPHE                          | 1 | 39                |
| 0×28   | 40     | LEFT PARENTHESIS                    | ( | 40                |
| 0×29   | 41     | RIGHT PARENTHESIS                   | ) | 41                |
| 0×2A   | 42     | ASTERISK                            | * | 42                |
| 0×2B   | 43     | PLUS SIGN                           | + | 43                |
| 0×2C   | 44     | СОММА                               | , | 44                |
| 0×2D   | 45     | HYPHEN-MINUS                        | - | 45                |
| 0×2E   | 46     | FULL STOP                           |   | 46                |
| 0×2F   | 47     | SOLIDUS (SLASH)                     | / | 47                |
| 0×30   | 48     | DIGIT ZERO                          | 0 | 48                |
| 0×31   | 49     | DIGIT ONE                           | 1 | 49                |
| 0×32   | 50     | DIGIT TWO                           | 2 | 50                |
| 0×33   | 51     | DIGIT THREE                         | 3 | 51                |
| 0×34   | 52     | DIGIT FOUR                          | 4 | 52                |
| 0×35   | 53     | DIGIT FIVE                          | 5 | 53                |
| 0×36   | 54     | DIGIT SIX                           | 6 | 54                |
| 0×37   | 55     | DIGIT SEVEN                         | 7 | 55                |
| 0×38   | 56     | DIGIT EIGHT                         | 8 | 56                |
| 0×39   | 57     | DIGIT NINE                          | 9 | 57                |
| 0×3A   | 58     | COLON                               | : | 58                |
| 0×3B   | 59     | SEMICOLON                           | ; | 59                |
| 0×3C   | 60     | LESS-THAN SIGN                      | < | 60                |
| 0×3D   | 61     | EQUALS SIGN                         | = | 61                |
| 0×3E   | 62     | GREATER-THAN SIGN                   | > | 62                |
| 0×3F   | 63     | QUESTION MARK                       | ? | 63                |

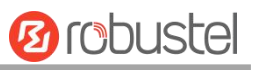

| 0×40 | 64  | INVERTED EXCLAMATION MARK             | i | 161 |
|------|-----|---------------------------------------|---|-----|
| 0×41 | 65  | LATIN CAPITAL LETTER A                | А | 65  |
| 0×42 | 66  | LATIN CAPITAL LETTER B                | В | 66  |
| 0×43 | 67  | LATIN CAPITAL LETTER C                | С | 67  |
| 0×44 | 68  | LATIN CAPITAL LETTER D                | D | 68  |
| 0×45 | 69  | LATIN CAPITAL LETTER E                | E | 69  |
| 0×46 | 70  | LATIN CAPITAL LETTER F                | F | 70  |
| 0×47 | 71  | LATIN CAPITAL LETTER G                | G | 71  |
| 0×48 | 72  | LATIN CAPITAL LETTER H                | Н | 72  |
| 0×49 | 73  | LATIN CAPITAL LETTER I                | I | 73  |
| 0×4A | 74  | LATIN CAPITAL LETTER J                | J | 74  |
| 0×4B | 75  | LATIN CAPITAL LETTER K                | К | 75  |
| 0×4C | 76  | LATIN CAPITAL LETTER L                | L | 76  |
| 0×4D | 77  | LATIN CAPITAL LETTER M                | М | 77  |
| 0×4E | 78  | LATIN CAPITAL LETTER N                | Ν | 78  |
| 0×4F | 79  | LATIN CAPITAL LETTER O                | 0 | 79  |
| 0×50 | 80  | LATIN CAPITAL LETTER P                | Р | 80  |
| 0×51 | 81  | LATIN CAPITAL LETTER Q                | Q | 81  |
| 0×52 | 82  | LATIN CAPITAL LETTER R                | R | 82  |
| 0×53 | 83  | LATIN CAPITAL LETTER S                | S | 83  |
| 0×54 | 84  | LATIN CAPITAL LETTER T                | Т | 84  |
| 0×55 | 85  | LATIN CAPITAL LETTER U                | U | 85  |
| 0×56 | 86  | LATIN CAPITAL LETTER V                | V | 86  |
| 0×57 | 87  | LATIN CAPITAL LETTER W                | W | 87  |
| 0×58 | 88  | LATIN CAPITAL LETTER X                | Х | 88  |
| 0×59 | 89  | LATIN CAPITAL LETTER Y                | Y | 89  |
| 0×5A | 90  | LATIN CAPITAL LETTER Z                | Z | 90  |
| 0×5B | 91  | LATIN CAPITAL LETTER A WITH DIAERESIS | Ä | 196 |
| 0×5C | 92  | LATIN CAPITAL LETTER O WITH DIAERESIS | Ö | 214 |
| 0×5D | 93  | LATIN CAPITAL LETTER N WITH TILDE     | Ñ | 209 |
| 0×5E | 94  | LATIN CAPITAL LETTER U WITH DIAERESIS | Ü | 220 |
| 0×5F | 95  | SECTION SIGN                          | § | 167 |
| 0×60 | 96  | INVERTED QUESTION MARK                | ė | 191 |
| 0×61 | 97  | LATIN SMALL LETTER A                  | а | 97  |
| 0×62 | 98  | LATIN SMALL LETTER B                  | b | 98  |
| 0×63 | 99  | LATIN SMALL LETTER C                  | с | 99  |
| 0×64 | 100 | LATIN SMALL LETTER D                  | d | 100 |
| 0×65 | 101 | LATIN SMALL LETTER E                  | е | 101 |
| 0×66 | 102 | LATIN SMALL LETTER F                  | f | 102 |
| 0×67 | 103 | LATIN SMALL LETTER G                  | g | 103 |
| 0×68 | 104 | LATIN SMALL LETTER H                  | h | 104 |
| 0×69 | 105 | LATIN SMALL LETTER I                  | i | 105 |
| 0×6A | 106 | LATIN SMALL LETTER J                  | j | 106 |
| 0×6B | 107 | LATIN SMALL LETTER K                  | k | 107 |
|      |     |                                       |   |     |

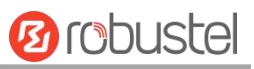

| 0×6C108LATIN SMALL LETTER LI1080×6D109LATIN SMALL LETTER Mm1090×6E110LATIN SMALL LETTER Nn1100×6F111LATIN SMALL LETTER Oo1110×70112LATIN SMALL LETTER Qq1130×71113LATIN SMALL LETTER Qq1130×72114LATIN SMALL LETTER Rr1140×73115LATIN SMALL LETTER Ss1150×74116LATIN SMALL LETTER Vu1170×75117LATIN SMALL LETTER Vv1180×76118LATIN SMALL LETTER Vv1190×77119LATIN SMALL LETTER Vv1190×78120LATIN SMALL LETTER Vv1200×78121LATIN SMALL LETTER Vv1200×78122LATIN SMALL LETTER Vv1210×78123LATIN SMALL LETTER Vv1210×78124LATIN SMALL LETTER Vv1210×78123LATIN SMALL LETTER Zz1220×78123LATIN SMALL LETTER A WITH DIAERESISä2280×70125LATIN SMALL LETTER O WITH DIAERESISö2460×71126LATIN SMALL LETTER O WITH DIAERESISö2410×72124LATIN SMALL LETTER O WITH DIAERESISö2520×74126LATIN SMALL LETTER A WITH GRAVEà224 <th></th> <th></th> <th></th> <th></th> <th></th>                                                                                                    |      |     |                                     |   |     |
|----------------------------------------------------------------------------------------------------|------|-----|-------------------------------------|---|-----|
| 0×6D109LATIN SMALL LETTER Mm1090×6E110LATIN SMALL LETTER Nn1100×6F111LATIN SMALL LETTER Oo1110×70112LATIN SMALL LETTER Oq1120×71113LATIN SMALL LETTER Qq1130×72114LATIN SMALL LETTER Rr1140×73115LATIN SMALL LETTER Rs1150×74116LATIN SMALL LETTER Tt1160×75117LATIN SMALL LETTER Vu1170×76118LATIN SMALL LETTER Vv1180×77119LATIN SMALL LETTER Xx1200×78120LATIN SMALL LETTER Yy1210×78120LATIN SMALL LETTER Yy1210×78121LATIN SMALL LETTER Yy1210×78122LATIN SMALL LETTER Yy1210×78123LATIN SMALL LETTER A WITH DIAERESISä2280×70124LATIN SMALL LETTER O WITH DIAERESISö2460×70125LATIN SMALL LETTER N WITH TILDEñ2410×75126LATIN SMALL LETTER N WITH DIAERESISü2520×7F127LATIN SMALL LETTER A WITH GRAVEà224                                                                                                    | 0×6C | 108 | LATIN SMALL LETTER L                | 1 | 108 |
| 0×6E110LATIN SMALL LETTER Nn1100×6F111LATIN SMALL LETTER Oo1110×70112LATIN SMALL LETTER Pp1120×71113LATIN SMALL LETTER Qq1130×72114LATIN SMALL LETTER Rr1140×73115LATIN SMALL LETTER Ss1150×74116LATIN SMALL LETTER Tt1160×75117LATIN SMALL LETTER Vu1170×76118LATIN SMALL LETTER Vv1180×77119LATIN SMALL LETTER Vw1190×78120LATIN SMALL LETTER Vy1210×78121LATIN SMALL LETTER Yy1210×78123LATIN SMALL LETTER A WITH DIAERESISä2280×70124LATIN SMALL LETTER A WITH DIAERESISö2460×70125LATIN SMALL LETTER N WITH TILDEñ2410×75126LATIN SMALL LETTER A WITH DIAERESISü2520×7F127LATIN SMALL LETTER A WITH GRAVEà224                                                                                                    | 0×6D | 109 | LATIN SMALL LETTER M                | m | 109 |
| D×6F111LATIN SMALL LETTER O01110×70112LATIN SMALL LETTER Pp1120×71113LATIN SMALL LETTER Qq1130×72114LATIN SMALL LETTER Rr1140×73115LATIN SMALL LETTER Rs1150×74116LATIN SMALL LETTER Tt1160×75117LATIN SMALL LETTER Vu1170×76118LATIN SMALL LETTER Vv1180×77119LATIN SMALL LETTER Vv1190×78120LATIN SMALL LETTER Vv1200×78121LATIN SMALL LETTER Yy1210×78122LATIN SMALL LETTER Yy1210×78123LATIN SMALL LETTER A WITH DIAERESISä2280×70124LATIN SMALL LETTER A WITH DIAERESISö2460×7D125LATIN SMALL LETTER N WITH TILDEñ2410×7E126LATIN SMALL LETTER WITH DIAERESISü2520×7F127LATIN SMALL LETTER A WITH GRAVEà224                                                                                                    | 0×6E | 110 | LATIN SMALL LETTER N                | n | 110 |
| 0×70112LATIN SMALL LETTER Pp1120×71113LATIN SMALL LETTER Qq1130×72114LATIN SMALL LETTER Rr1140×73115LATIN SMALL LETTER Rs1150×74116LATIN SMALL LETTER Tt1160×75117LATIN SMALL LETTER Uu1170×76118LATIN SMALL LETTER Vv1180×77119LATIN SMALL LETTER Ww1190×78120LATIN SMALL LETTER Xx1200×79121LATIN SMALL LETTER Zz1220×7A122LATIN SMALL LETTER Zz1220×7A123LATIN SMALL LETTER A WITH DIAERESISä2280×7C124LATIN SMALL LETTER N WITH DIAERESISö2460×7D125LATIN SMALL LETTER N WITH DIAERESISö2410×7E126LATIN SMALL LETTER A WITH DIAERESISü2520×7F127LATIN SMALL LETTER A WITH GRAVEà224                                                                                                    | 0×6F | 111 | LATIN SMALL LETTER O                | 0 | 111 |
| 0×71113LATIN SMALL LETTER Qq1130×72114LATIN SMALL LETTER Rr1140×73115LATIN SMALL LETTER Rs1150×74116LATIN SMALL LETTER Tt1160×75117LATIN SMALL LETTER Uu1170×76118LATIN SMALL LETTER Vv1180×77119LATIN SMALL LETTER Ww1190×78120LATIN SMALL LETTER Yy1210×78121LATIN SMALL LETTER Yy1210×78122LATIN SMALL LETTER Yy1210×78123LATIN SMALL LETTER Yy1220×78123LATIN SMALL LETTER Ai2280×70124LATIN SMALL LETTER O WITH DIAERESISä2460×70125LATIN SMALL LETTER N WITH TILDEñ2410×76126LATIN SMALL LETTER N WITH DIAERESISü2520×77127LATIN SMALL LETTER A WITH GRAVEà224                                                                                                    | 0×70 | 112 | LATIN SMALL LETTER P                | р | 112 |
| 0×72         114         LATIN SMALL LETTER R         r         114           0×73         115         LATIN SMALL LETTER S         s         115           0×74         116         LATIN SMALL LETTER T         t         116           0×75         117         LATIN SMALL LETTER U         u         117           0×76         118         LATIN SMALL LETTER V         v         118           0×77         119         LATIN SMALL LETTER W         w         119           0×78         120         LATIN SMALL LETTER Y         y         121           0×78         120         LATIN SMALL LETTER Y         y         121           0×78         121         LATIN SMALL LETTER Y         y         121           0×78         122         LATIN SMALL LETTER Z         z         122           0×78         123         LATIN SMALL LETTER A WITH DIAERESIS         ä         228           0×70         124         LATIN SMALL LETTER O WITH DIAERESIS         ö         246           0×70         125         LATIN SMALL LETTER N WITH TILDE         ñ         241           0×71         126         LATIN SMALL LETTER O WITH DIAERESIS         ü         252           0×71 <td>0×71</td> <td>113</td> <td>LATIN SMALL LETTER Q</td> <td>q</td> <td>113</td> | 0×71 | 113 | LATIN SMALL LETTER Q                | q | 113 |
| 0×73115LATIN SMALL LETTER Ss1150×74116LATIN SMALL LETTER Tt1160×75117LATIN SMALL LETTER Uu1170×76118LATIN SMALL LETTER Vv1180×77119LATIN SMALL LETTER Ww1190×78120LATIN SMALL LETTER Xx1200×79121LATIN SMALL LETTER Yy1210×78122LATIN SMALL LETTER Yy1210×78123LATIN SMALL LETTER Zz1220×78123LATIN SMALL LETTER A WITH DIAERESISä2280×70124LATIN SMALL LETTER O WITH DIAERESISö2460×7D125LATIN SMALL LETTER N WITH TILDEñ2410×7E126LATIN SMALL LETTER WITH DIAERESISü2520×7F127LATIN SMALL LETTER A WITH GRAVEà224                                                                                                    | 0×72 | 114 | LATIN SMALL LETTER R                | r | 114 |
| 0×74116LATIN SMALL LETTER Tt1160×75117LATIN SMALL LETTER Uu1170×76118LATIN SMALL LETTER Vv1180×77119LATIN SMALL LETTER Ww1190×78120LATIN SMALL LETTER Xx1200×79121LATIN SMALL LETTER Yy1210×78122LATIN SMALL LETTER Zz1220×78123LATIN SMALL LETTER Zz1220×78123LATIN SMALL LETTER A WITH DIAERESISö2460×70125LATIN SMALL LETTER N WITH TILDEñ2410×7E126LATIN SMALL LETTER A WITH DIAERESISü2520×7F127LATIN SMALL LETTER A WITH GRAVEà224                                                                                                    | 0×73 | 115 | LATIN SMALL LETTER S                | S | 115 |
| 0×75117LATIN SMALL LETTER Uu1170×76118LATIN SMALL LETTER Vv1180×77119LATIN SMALL LETTER Ww1190×78120LATIN SMALL LETTER Xx1200×79121LATIN SMALL LETTER Yy1210×74122LATIN SMALL LETTER Zz1220×78123LATIN SMALL LETTER A WITH DIAERESISä2280×70124LATIN SMALL LETTER O WITH DIAERESISö2460×7D125LATIN SMALL LETTER N WITH TILDEñ2410×7F126LATIN SMALL LETTER A WITH DIAERESISü252                                                                                                    | 0×74 | 116 | LATIN SMALL LETTER T                | t | 116 |
| 0×76118LATIN SMALL LETTER Vv1180×77119LATIN SMALL LETTER Ww1190×78120LATIN SMALL LETTER Xx1200×79121LATIN SMALL LETTER Yy1210×7A122LATIN SMALL LETTER Zz1220×7B123LATIN SMALL LETTER A WITH DIAERESISä2280×7C124LATIN SMALL LETTER O WITH DIAERESISö2460×7D125LATIN SMALL LETTER N WITH TILDEñ2410×7F127LATIN SMALL LETTER A WITH GRAVEà224                                                                                                    | 0×75 | 117 | LATIN SMALL LETTER U                | u | 117 |
| 0×77         119         LATIN SMALL LETTER W         w         119           0×78         120         LATIN SMALL LETTER X         x         120           0×79         121         LATIN SMALL LETTER Y         y         121           0×7A         122         LATIN SMALL LETTER Z         z         122           0×7B         123         LATIN SMALL LETTER A WITH DIAERESIS         ä         228           0×7C         124         LATIN SMALL LETTER O WITH DIAERESIS         ö         246           0×7D         125         LATIN SMALL LETTER N WITH TILDE         ñ         241           0×7E         126         LATIN SMALL LETTER U WITH DIAERESIS         ü         252           0×7F         127         LATIN SMALL LETTER A WITH GRAVE         à         224                                                                                                    | 0×76 | 118 | LATIN SMALL LETTER V                | v | 118 |
| 0×78120LATIN SMALL LETTER Xx1200×79121LATIN SMALL LETTER Yy1210×7A122LATIN SMALL LETTER Zz1220×7B123LATIN SMALL LETTER A WITH DIAERESISä2280×7C124LATIN SMALL LETTER O WITH DIAERESISö2460×7D125LATIN SMALL LETTER N WITH TILDEñ2410×7E126LATIN SMALL LETTER U WITH DIAERESISü2520×7F127LATIN SMALL LETTER A WITH GRAVEà224                                                                                                    | 0×77 | 119 | LATIN SMALL LETTER W                | w | 119 |
| 0×79121LATIN SMALL LETTER Yy1210×7A122LATIN SMALL LETTER Zz1220×7B123LATIN SMALL LETTER A WITH DIAERESISä2280×7C124LATIN SMALL LETTER O WITH DIAERESISö2460×7D125LATIN SMALL LETTER N WITH TILDEñ2410×7E126LATIN SMALL LETTER U WITH DIAERESISü2520×7F127LATIN SMALL LETTER A WITH GRAVEà224                                                                                                    | 0×78 | 120 | LATIN SMALL LETTER X                | x | 120 |
| 0×7A122LATIN SMALL LETTER Zz1220×7B123LATIN SMALL LETTER A WITH DIAERESISä2280×7C124LATIN SMALL LETTER O WITH DIAERESISö2460×7D125LATIN SMALL LETTER N WITH TILDEñ2410×7E126LATIN SMALL LETTER U WITH DIAERESISü2520×7F127LATIN SMALL LETTER A WITH GRAVEà224                                                                                                    | 0×79 | 121 | LATIN SMALL LETTER Y                | У | 121 |
| 0×7B123LATIN SMALL LETTER A WITH DIAERESISä2280×7C124LATIN SMALL LETTER O WITH DIAERESISö2460×7D125LATIN SMALL LETTER N WITH TILDEñ2410×7E126LATIN SMALL LETTER U WITH DIAERESISü2520×7F127LATIN SMALL LETTER A WITH GRAVEà224                                                                                                    | 0×7A | 122 | LATIN SMALL LETTER Z                | z | 122 |
| 0×7C         124         LATIN SMALL LETTER O WITH DIAERESIS         ö         246           0×7D         125         LATIN SMALL LETTER N WITH TILDE         ñ         241           0×7E         126         LATIN SMALL LETTER U WITH DIAERESIS         ü         252           0×7F         127         LATIN SMALL LETTER A WITH GRAVE         à         224                                                                                                    | 0×7B | 123 | LATIN SMALL LETTER A WITH DIAERESIS | ä | 228 |
| 0×7D         125         LATIN SMALL LETTER N WITH TILDE         ñ         241           0×7E         126         LATIN SMALL LETTER U WITH DIAERESIS         ü         252           0×7F         127         LATIN SMALL LETTER A WITH GRAVE         à         224                                                                                                    | 0×7C | 124 | LATIN SMALL LETTER O WITH DIAERESIS | Ö | 246 |
| 0×7E         126         LATIN SMALL LETTER U WITH DIAERESIS         ü         252           0×7F         127         LATIN SMALL LETTER A WITH GRAVE         à         224                                                                                                    | 0×7D | 125 | LATIN SMALL LETTER N WITH TILDE     | ñ | 241 |
| 0×7F 127 LATIN SMALL LETTER A WITH GRAVE à 224                                                                                                    | 0×7E | 126 | LATIN SMALL LETTER U WITH DIAERESIS | ü | 252 |
|                                                                                                    | 0×7F | 127 | LATIN SMALL LETTER A WITH GRAVE     | à | 224 |

### 4.2 Troubleshooting

This section introduces frequently asked questions and corresponding solutions in use.

### 4.2.1 What should I do if the LED indicator doesn't work?

- Check if the power adapter is matched
- Check if the power adapter has been properly plugged

### 4.2.2 What should I do if the modem always keeps restarting?

• Check if the SIM card has been properly inserted

### 4.2.3 What should I do if the serial port connection fails?

- Check if the serial cable has been connected
- Check if the pin assignment of the serial cable has been properly connected

- Check if the serial parameters have been correctly configured, and the factory settings of the serial port are 115200, 8, n, 1
- Check if there is another program interfering with the communication program, such as a port conflict

### 4.2.4 What should I do if the modem receives the "No Carrier" message?

If the modem returns a "No Carrier" message upon an attempted call (voice or data), then refer to the table below for possible causes and solutions.

| If the modem returns         | Then ask                       | Action                                         |
|------------------------------|--------------------------------|------------------------------------------------|
| "No Carrier"                 | Is the received signal strong  | Use "AT+CSQ" to check RSSI, and see the Signal |
|                              | enough?                        | Strength Indication table below for more       |
|                              |                                | information.                                   |
|                              | Is the antenna properly        | Refer to Chapter 2.5.                          |
|                              | connected?                     |                                                |
| "No Carrier" (when trying to | Is the semicolon (;) entered   | Ensure that the semicolon (;) is entered       |
| issue a voice communication) | immediately after the phone    | immediately after the phone number in the AT   |
|                              | number in the AT command?      | command, e.g. ATD123456;                       |
| "No Carrier" (when trying to | Is the SIM card configured as  | Configure the SIM card as data/fax calls (ask  |
| issue a data communication)  | data/fax calls?                | your network provider if necessary).           |
|                              | Is the selected bearer type    | Ensure that the selected bearer type is        |
|                              | supported by the called party? | supported by the called party.                 |
|                              | Is the selected bearer type    | Ensure that the selected bearer type is        |
|                              | supported by the network?      | supported by the network. If no success, try   |
|                              |                                | bearer select type by AT command:              |
|                              |                                | AT+CBST=0,0,3                                  |

#### Signal Strength Indication

| Received Signal Strength Indication (RSSI) | Description            |
|--------------------------------------------|------------------------|
| 0 to 12                                    | Low signal strength    |
| 13 to 19                                   | Medium signal strength |
| 20 to 31                                   | High signal strength   |
| 99                                         | No signal              |

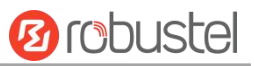

### 4.3 Glossary

| Abbreviations | Description                                                   |
|---------------|---------------------------------------------------------------|
| AC            | Alternating Current                                           |
| APN           | Access Point Name of GPRS Service Provider Network            |
| CE            | Conformité Européene (European Conformity)                    |
| СНАР          | Challenge Handshake Authentication Protocol                   |
| СТЅ           | Clear to Send                                                 |
| dB            | Decibel                                                       |
| dBi           | Decibel Relative to an Isotropic radiator                     |
| DC            | Direct Current                                                |
| DCD           | Data Carrier Detect                                           |
| DCE           | Data Communication Equipment (typically modems)               |
| DCS 1800      | Digital Cellular System, also referred to as PCN              |
| DI            | Digital Input                                                 |
| DO            | Digital Output                                                |
| DSR           | Data Set Ready                                                |
| DTE           | Data Terminal Equipment                                       |
| DTMF          | Dual Tone Multi-frequency                                     |
| DTR           | Data Terminal Ready                                           |
| EMC           | Electromagnetic Compatibility                                 |
| EMI           | Electromagnetic Interference                                  |
| ETSI          | European Telecommunications Standards Institute               |
| GND           | Ground                                                        |
| GPRS          | General Package Radio Service                                 |
| GSM           | Global Standard for Mobile Communications                     |
| IMEI          | International Mobile Equipment Identification                 |
| kbps          | kbits per second                                              |
| LED           | Light Emitting Diode                                          |
| MAX           | Maximum                                                       |
| Min           | Minimum                                                       |
| МО            | Mobile Originated                                             |
| MS            | Mobile Station                                                |
| MT            | Mobile Terminated                                             |
| РАР           | Password Authentication Protocol                              |
| РС            | Personal Computer                                             |
| PCN           | Personal Communications Network, also referred to as DCS 1800 |
| PCS           | Personal Communication System, also referred to as GSM 1900   |
| PDU           | Protocol Data Unit                                            |
| РРР           | Point-to-point Protocol                                       |
| PIN           | Personal Identity Number                                      |
| PSU           | Power Supply Unit                                             |

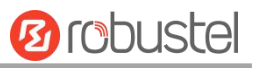

| DUK    | Personal Linklocking Key                          |
|--------|---------------------------------------------------|
| FUK    |                                                   |
| R&TTE  | Radio and Telecommunication Terminal Equipment    |
| RF     | Radio Frequency                                   |
| RTS    | Request to Send                                   |
| Rx     | Receive Direction                                 |
| SIM    | Subscriber Identification Module                  |
| SMA    | Subminiature Version A RF Connector               |
| SMS    | Short Message Service                             |
| TCP/IP | Transmission Control Protocol / Internet Protocol |
| TE     | Terminal Equipment, also referred to as DTE       |
| Тх     | Transmit Direction                                |
| UART   | Universal Asynchronous Receiver-transmitter       |
| USSD   | Unstructured Supplementary Service Data           |
| VSWR   | Voltage Stationary Wave Ratio                     |

| Guangzhou Robustel Co., Ltd. |                                           |
|------------------------------|-------------------------------------------|
| Add:                         | 501, Building 2, No. 63, Yong'an Avenue,  |
|                              | Huangpu District, Guangzhou, China 510660 |
| Tel:                         | 86-20-82321505                            |
| Email:                       | support@robustel.com                      |
| Web:                         | www.robustel.com                          |